# **Statistically Speaking Lecture Series**

Sponsored by the Biostatistics Collaboration Center

# Using REDCap for Data Capture in Clinical Studies: Database Management on a Budget

Jody D. Ciolino, PhD

**Assistant Professor** 

**Department of Preventive Medicine** 

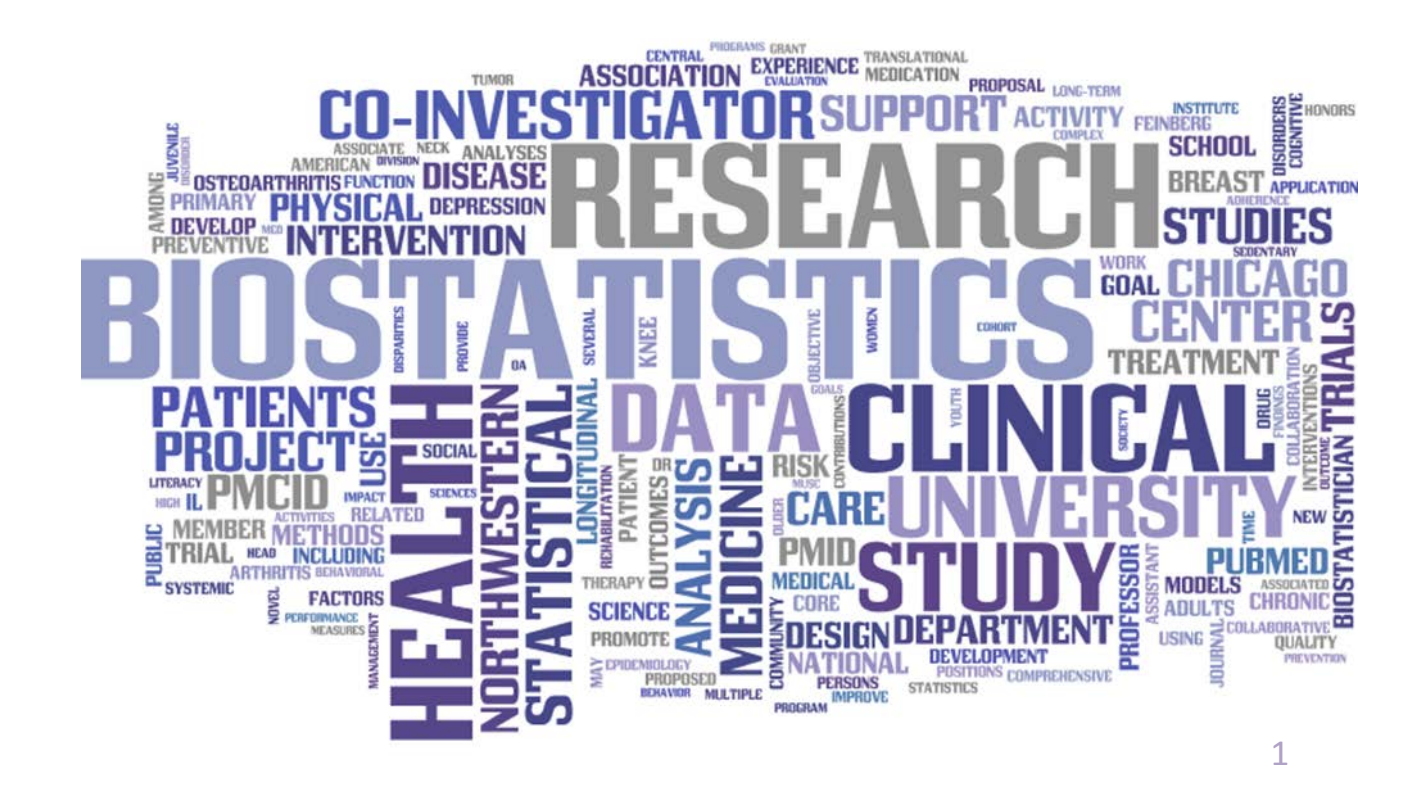

Morthwestern Medicine\* Feinberg School of Medicine

### Who We Are

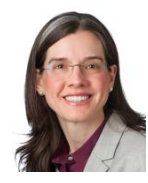

Leah J. Welty, PhD Assoc. Professor BCC Director

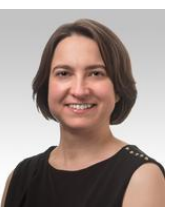

Masha Kocherginsky, PhD Assoc. Professor

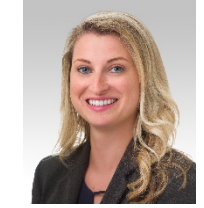

Lauren Balmert, PhD Asst. Professor

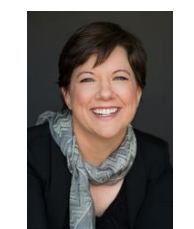

Mary J. Kwasny, ScD Assoc. Professor

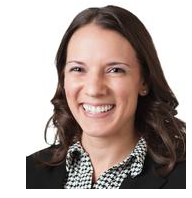

Jody D. Ciolino, PhD Asst. Professor

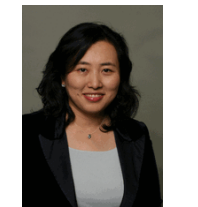

Julia Lee, PhD, MPH Assoc. Professor

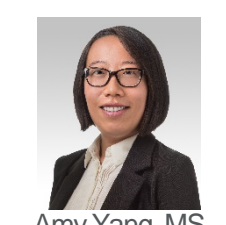

Amy Yang, MS Senior Stat. Analyst

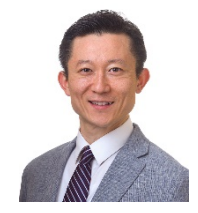

Kwang-Youn A. Kim, PhD Assoc. Professor

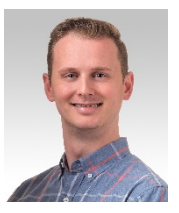

David Aaby, MS Senior Stat. Analyst

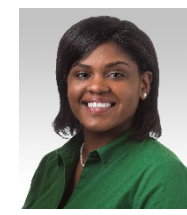

Tameka L. Brannon Financial | Research Administrator

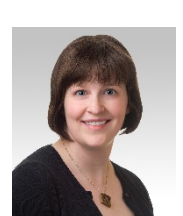

Elizabeth Gray, MS Stat. Analyst

Kimberly Koloms, MS Stat. Analyst

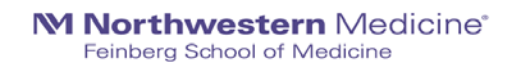

### **Biostatistics Collaboration Center (BCC)**

*Mission:* to support investigators in the conduct of high-quality, innovative health-related research by providing expertise in biostatistics, statistical programming, and data management.

### How do we accomplish this?

- 1. Every investigator is provided a **FREE** initial consultation of 1-2 hours, subsidized by **FSM Office for Research**. Thereafter:
  - a) Grants
  - b) Subscription
  - c) Re-charge (Hourly) Rates
- 2. Grant writing (e.g. developing analysis plans, power/sample size calculations) is also supported by FSM at **no cost to the investigator**, with the goal of establishing successful collaborations.

### What We Do

- Many areas of expertise, including:
  - Bayesian Methods
  - Big Data
  - Bioinformatics
  - Causal Inference
  - Clinical Trials
  - Database Design
  - Genomics
  - Longitudinal Data
  - Missing Data
  - Reproducibility
  - Survival Analysis

Many types of software, including:

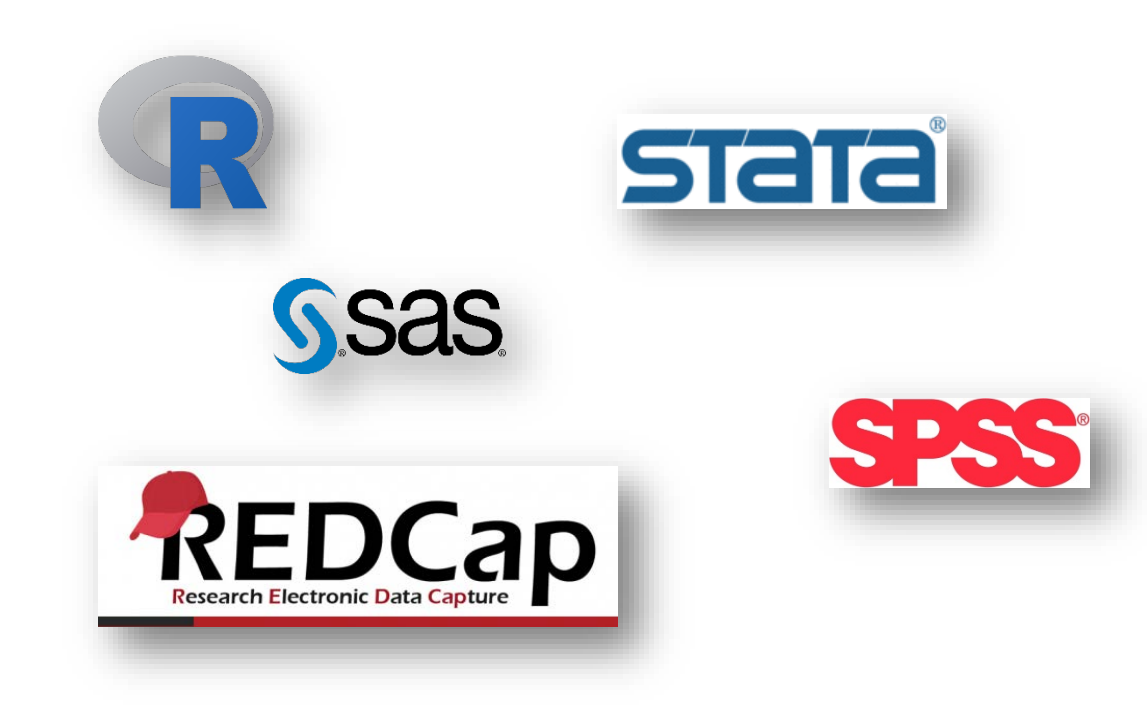

### Shared Statistical Resources

Northwestern Medicine<sup>\*</sup> NUCATS Clinical and Translational Sciences Institut

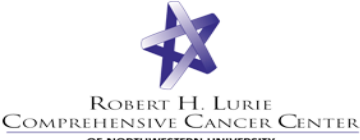

Stanley Manne Children's Research Institute Ann & Robert H. Lurie Children's Hospital of Chicago

# Biostatistics Collaboration Center (BCC)

- Supports non-cancer research at NU
- Provides investigators an initial 1-2 hour consultation subsidized by the FSM Office of Research
- Grant, Hourly, Subscription

### Abilitylab

### Quantitative Data Sciences Core (QDSC)

- Supports all cancer-related research at NU
- Provides free support to all Cancer Center members subsidized by RHLCCC
- Grant

### **Biostatistics Research Core** (BRC)

- Supports Lurie Children's Hospital affiliates
- Provides investigators statistical support subsidized by the Stanley Manne Research Institute at Lurie Children's

• Hourly

Shared Resources Contact Info

- Biostatistics Collaboration Center (BCC)
  - Website: <u>http://www.feinberg.northwestern.edu/sites/bcc/index.html</u>
  - Email: <u>bcc@northwestern.edu</u>
  - Phone: 312.503.2288
- Quantitative Data Sciences Core (QDSC)
  - Website: <u>http://cancer.northwestern.edu/research/shared\_resources/quantitative\_data\_sciences/index.cfm</u>
  - Email: <a href="mailto:gdsc">gdsc</a> <a href="mailto:rhlccc@northwestern.edu">rhlccc@northwestern.edu</a>
  - Phone: 312.503.2288
- Biostatistics Research Core (BRC)
  - Website: https://www.luriechildrens.org/en-us/research/facilities/Pages/biostatistics.aspx
  - Email: mereed@luriechildrens.org
  - Phone: 773.755.6328

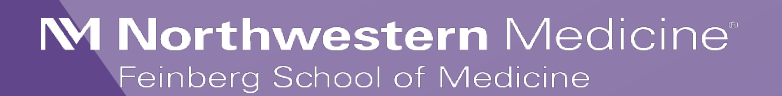

# Using REDCap for Data Capture in Clinical Studies: Database Management on a Budget

Jody D. Ciolino, PhD Assistant Professor Department of Preventive Medicine

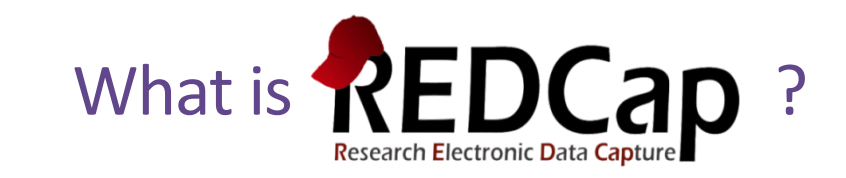

- Research Electronic Data Capture
- Used for building and managing surveys and study databases efficiently, on a fixed budget, and securely
  - This includes protected health information (PHI)
- Developed at Vanderbilt University in 2004
- Over 2500 institutions in over 100 countries

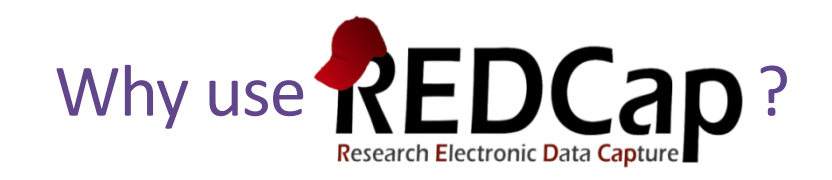

- FREE
- Secure
- Easy to learn
- Easily accessible, becoming more universal (>2500 institutions, >100 countries)
- Features that allow for efficient and flexible data capture/management

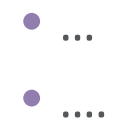

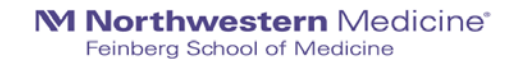

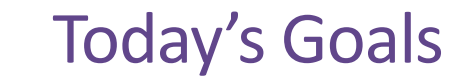

- 1. Brief introduction and overview of REDCap
- 2. Provide tips to ensure data quality: design features and data entry workflow
- 3. Illustrate advanced features for making the most out of REDCap

### Statistically Speaking...

- 1. Brief introduction and overview of REDCap (REDCap > Excel)
  - REDCap = easy to use, but also easy to abuse
  - Sometimes users have a false sense of security that REDCap will solve all problems
- 2. Provide tips to ensure data quality: design features and data entry workflow
- 3. Illustrate advanced features for making the most out of REDCap
  - Purpose = ensure high-quality, analyzable data
  - Must be able to answer research question via statistical analyses

# Something to keep in mind...the key players

Who is involved?

- Those that will **enter** the data
- Those that will **build/maintain** the database
- Those that will **analyze** the data

- Depending on study, these three roles may involve:
  - One person, taking on all responsibility
  - Many individuals, with specialized roles within each domain

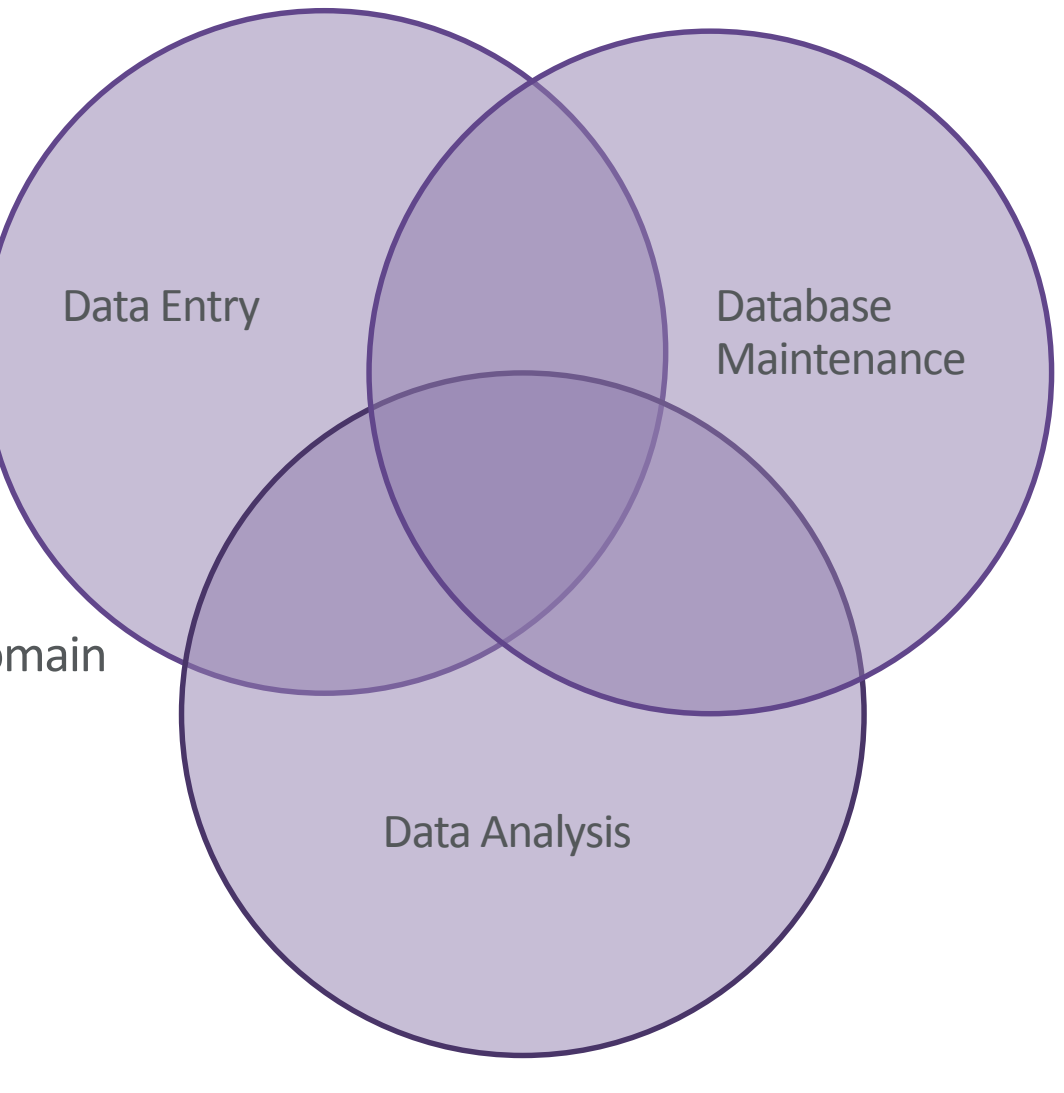

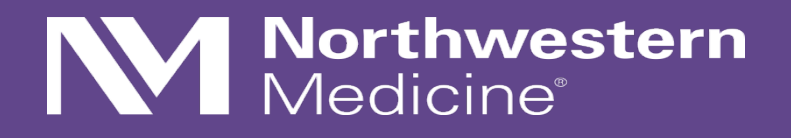

# Getting Started...

NOTE: Institutions may vary

### **REDCap at Northwestern**

- redcap@northwestern.edu
- Online session for New Project Owners (email REDCap support for link)
- <a href="https://redcap.nubic.northwestern.edu/redcap/">https://redcap.nubic.northwestern.edu/redcap/</a> (must be on campus network for VPN)
- <a href="https://nucats.northwestern.edu/">https://nucats.northwestern.edu/</a> (Navigate to REDCap Intro Session & Office Hours)
- All users must complete: REDCap User Agreement (<u>https://redcap.nubic.northwestern.edu/redcap/surveys/?s=WK39RMR44F</u>)

### Some Basic Terminology

- Development mode  $\rightarrow$  Production mode
- Development
  - Design the database/data collection tools
  - Customize
  - Test!!!!
- Production
  - Live data capture
  - Post-production modifications must be made with caution and may require administrator approval

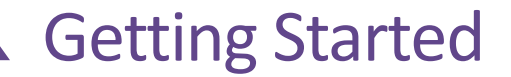

### REDCan

REDCap Home I My Projects 🛛 Help & FAQ 🗄 Training Videos 🛚 Send-It

#### SCHEDULED MAINTENANCE ANNOUNCEMENT:

**Do you have Spanish characters in your project?** The recent update may have affected your Spanish characters if you just cut & paste them into your project. Revisit your project and consider hardcoding Spanish characters so that the insertion of these characters can withstand further upgrades. Click for more details.

#### 

#### Welcome to REDCap!

REDCap is a mature, secure web application for building and managing online surveys and databases. Using REDCap's stream-lined process for rapidly developing projects, you may create and design projects using 1) the online method from your web browser using the Online Designer; and/or 2) the offline method by constructing a 'data dictionary' template file in Microsoft Excel, which can be later uploaded into REDCap. Both surveys and databases (or a mixture of the two) can be built using these methods.

REDCap provides automated export procedures for seamless data downloads to Excel and common statistical packages (SPSS, SAS, Stata, R), as well as a built-in project calendar, a scheduling module, ad hoc reporting tools, and advanced features, such as branching logic, file uploading, and calculated fields.

Learn more about REDCap by watching a state brief summary video (4 min). If you would like to view other quick video tutorials of REDCap in action and an overview of its features, please see the <u>Training Resources</u> page.

*NOTICE:* If you are collecting data for the purposes of human subjects research, review and approval of the project is required by your Institutional Review Board.

If you require assistance or have any questions about PEDCap, places contact

#### REDCap Features

Build online surveys and databases quickly and securely - Create and design your project rapidly using secure web authentication from your browser. No extra software is required.

Fast and flexible - Conception to productionlevel survey/database in less than one day.

Export data to common data analysis packages - Export your data to Microsoft Excel, PDF, SAS, Stata, R, or SPSS for analysis.

Ad Hoc Reporting - Create custom queries for generating reports to view or download.

Scheduling - Utilize a built-in project calendar and scheduling module for organizing your events and appointments.

Easily manage a contact list of survey

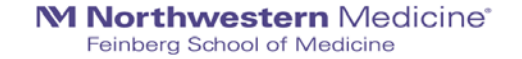

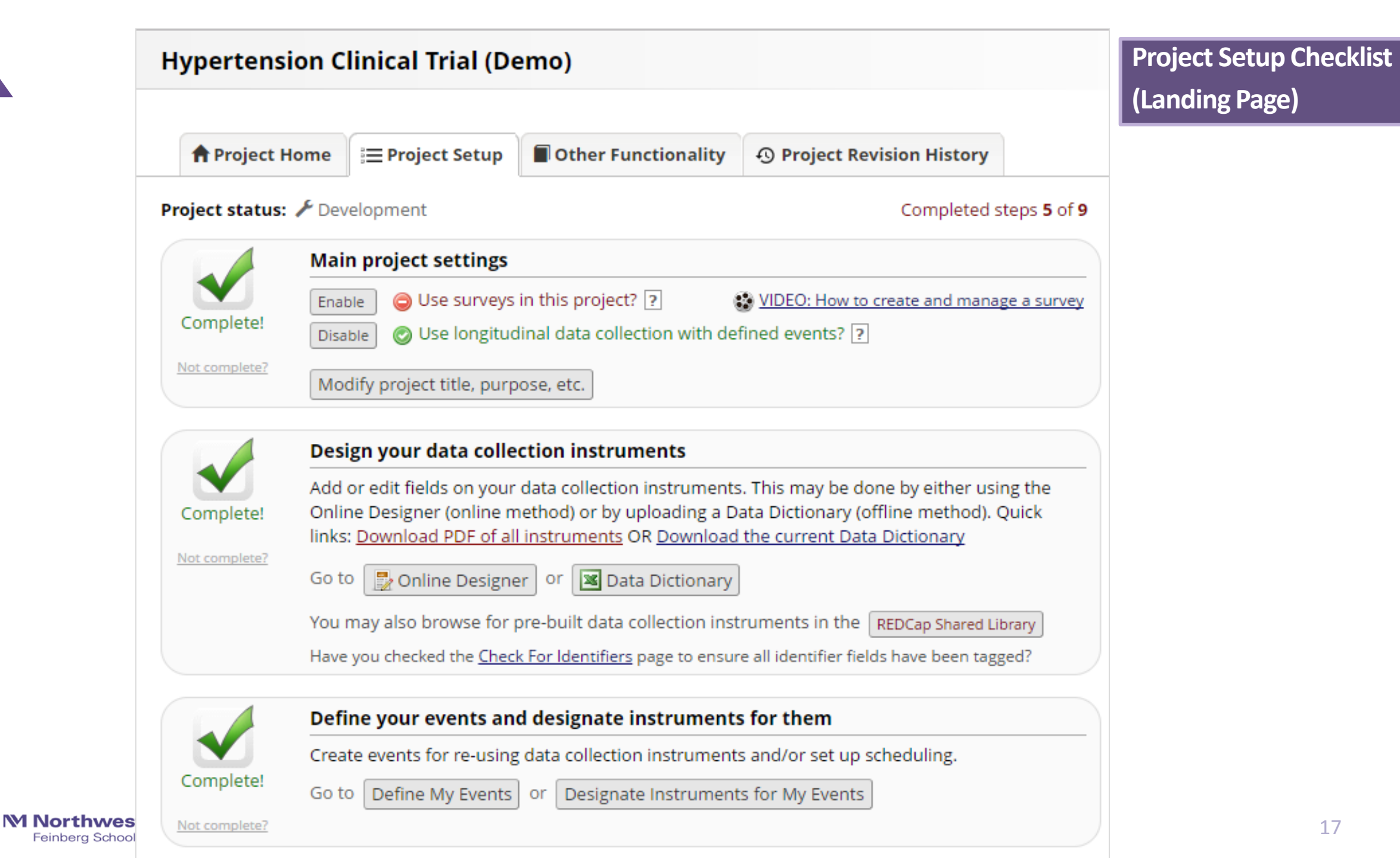

### **Project Home Tab**

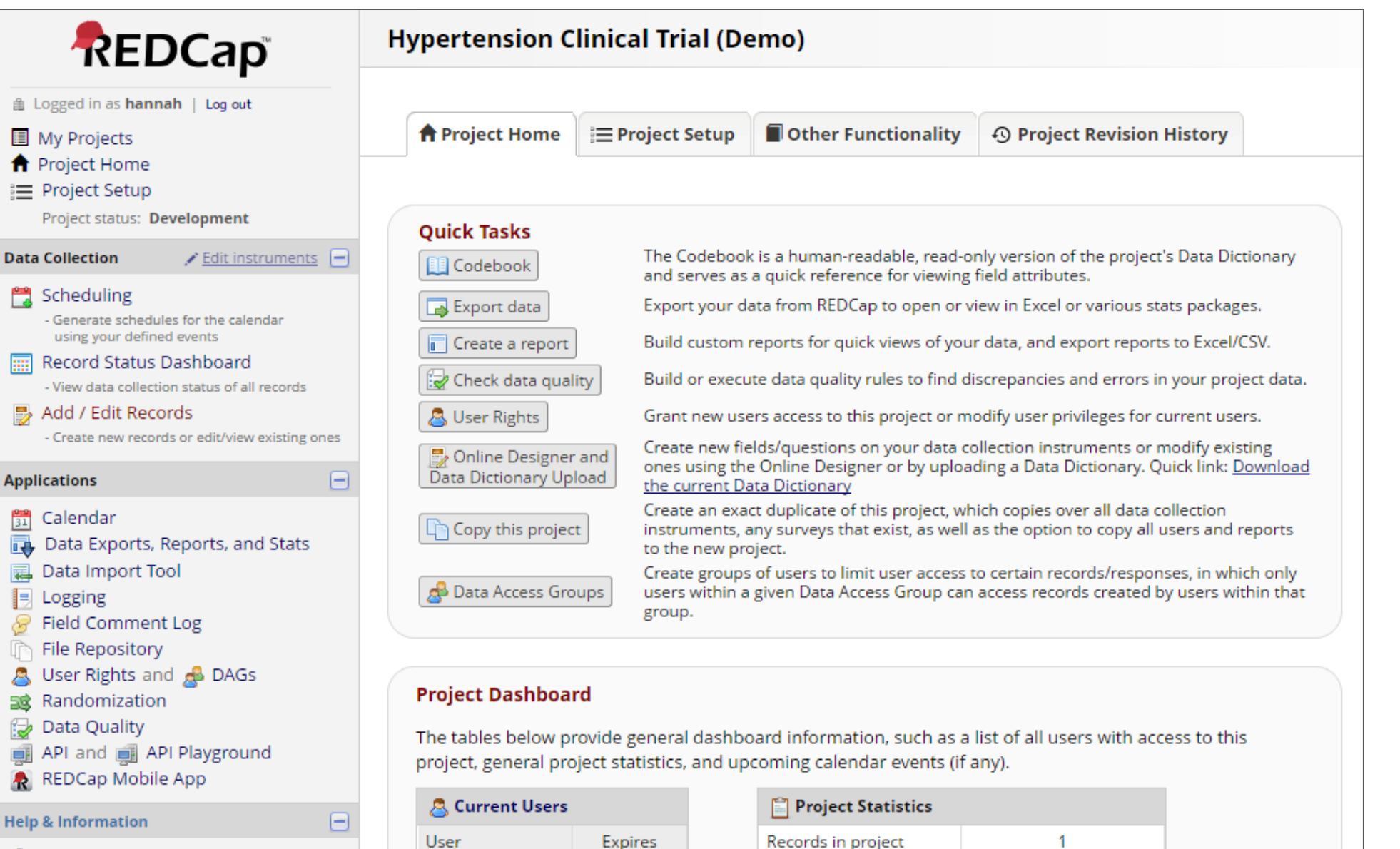

alison

Feinberg School of Medicine

#### 18

05/08/2017 10·29am

Most recent activity

### **Getting Started**

• If designing a prospective study database, almost always will use the longitudinal setting

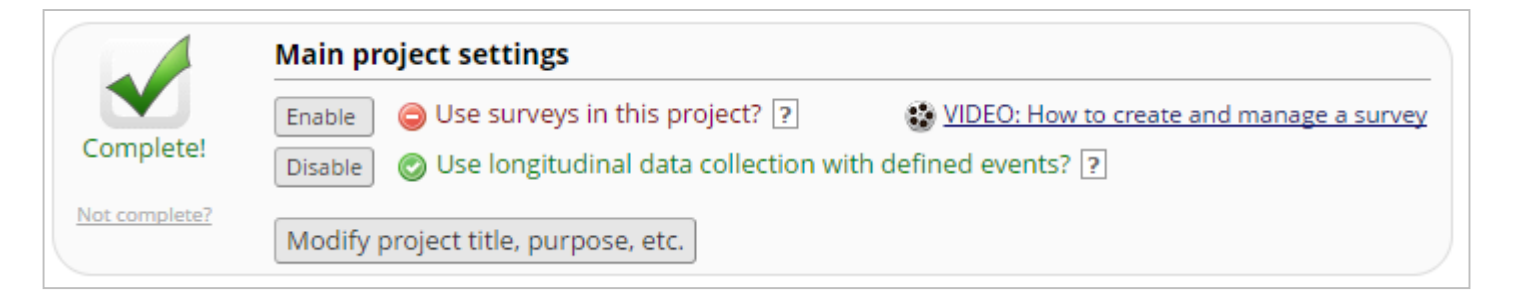

- Two options in developing data collection tools (case report forms [CRFs])
  - Online designer
  - Data dictionary
- Designing data collection tools will inevitably take the most time

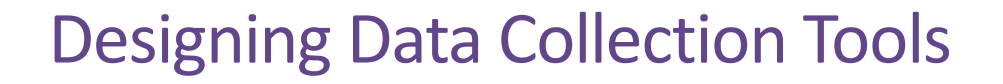

- NOTE: REDCap platform distinguishes between data entry forms (Case Report Forms [CRFs]) and surveys (may also serve as CRF for clinical study purposes)
- 'Regular' CRFs
  - Data entry must occur by authorized REDCap user (study team member with access to the database)
  - NOT participant facing

### **Designing Data Collection Tools**

• Surveys:

- Can be participant facing (participants do not need to access REDCap database to complete electronically)
- Can also be completed by a study team member directly in REDCap
- Have additional settings that allow for greater flexibility ('save and return later', 'survey queue', etc.)

### **Project Setup: Online Designer**

| A Project H     | lome                                                                                         | j≡ Project Setup            | Other Functionality                    | O Project Revision History                 |  |  |  |  |
|-----------------|----------------------------------------------------------------------------------------------|-----------------------------|----------------------------------------|--------------------------------------------|--|--|--|--|
| Project status: | 🗡 Dev                                                                                        | elopment                    |                                        | Completed steps 5 of 9                     |  |  |  |  |
|                 | Main project settings                                                                        |                             |                                        |                                            |  |  |  |  |
| Campletel       | Enable Over Surveys in this project? ?                                                       |                             |                                        |                                            |  |  |  |  |
| Complete:       | Disable Over Use longitudinal data collection with defined events? ?                         |                             |                                        |                                            |  |  |  |  |
| Not complete?   | Modify project title, purpose, etc.                                                          |                             |                                        |                                            |  |  |  |  |
|                 | Design your data collection instruments                                                      |                             |                                        |                                            |  |  |  |  |
|                 | Add or edit fields on your data collection instruments. This may be done by either using the |                             |                                        |                                            |  |  |  |  |
| Complete!       | links: <u>Download PDF of all instruments</u> OR <u>Download the current Data Dictionary</u> |                             |                                        |                                            |  |  |  |  |
| Not complete?   | Go to 📴 Online Designer 🔍 💌 Data Dictionary                                                  |                             |                                        |                                            |  |  |  |  |
|                 | You r                                                                                        | may also browse for         | pre-built data collection inst         | truments in the REDCap Shared Library      |  |  |  |  |
|                 | Have                                                                                         | you checked the <u>Chec</u> | <u>k For Identifiers</u> page to ensur | re all identifier fields have been tagged? |  |  |  |  |

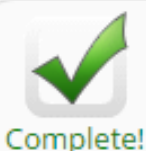

**M Northwestern** Me

Feinberg School of Medicine Not complete?

### Define your events and designate instruments for them

Create events for re-using data collection instruments and/or set up scheduling.

Go to Define My Events or

or Designate Instruments for My Events

The Online Designer will allow you to make project modifications to fields and data collection instruments very easily using only your web browser. NOTE: While in development status, all field changes will take effect immediately in real time.

| D | Add new instrument:<br>• Create a new instrument from scratch<br>• Import a new instrument from the official <u>REDCap Sha</u><br>• Upload instrument ZIP file from another project/user of | r <u>ed Lib</u> r<br>r <u>extern</u> | rary 😡<br>al libra | ries 🕑                           |
|---|----------------------------------------------------------------------------------------------------|--------------------------------------|--------------------|----------------------------------|
|   | Instrument name                                                                                                    | Fields                               | View<br>PDF        | Instrument actions               |
|   | Enrollment Checklist                                                                                                    | 14                                   | 7                  | Choose action $\bigtriangledown$ |
|   | Demographics                                                                                                    | 9                                    | ★                  | Choose action $\bigtriangledown$ |
|   | Medical History                                                                                                    | 5                                    | ★                  | Choose action $\bigtriangledown$ |
|   | Treatment Allocation                                                                                                    | 1                                    | ₹                  | Choose action $\bigtriangledown$ |
|   | Vitals                                                                                                    | 4                                    | *                  | Choose action $\bigtriangledown$ |
|   | Laboratory Assessment                                                                                                    | 4                                    | ★                  | Choose action $\bigtriangledown$ |
|   | IP Tracking                                                                                                    | 9                                    | 7                  | Choose action $\bigtriangledown$ |
|   | Termination                                                                                                    | 6                                    | 7                  | Choose action 🗢                  |
|   | Departures                                                                                                    | 5                                    | ★                  | Choose action 🗢                  |
|   | Adverse Events                                                                                                    | 14                                   | 7                  | Choose action 🗢                  |

### Current instrument: Demographics

Preview instrument

|                                   | Add Field Add Matrix of Fields             | Web-based Form |
|-----------------------------------|--------------------------------------------|----------------|
| 🥔 🛅 🐨 🔠 🗶 Variable: dob           |                                            |                |
| Date of Birth                     | 📅 Тоday м-р-ү                              | Builder        |
|                                   | Add Field Add Matrix of Fields             |                |
| 🥜 🛅 🐨 😤 🛛 Variable: date_enrolled |                                            |                |
| Date of enrollment                | 📅 Тоday м-р-ү                              |                |
|                                   | Add Field Add Matrix of Fields             |                |
| 🥔 🛅 🐨 🔮 🗶 Variable: age           |                                            |                |
| Age                               | View equation                              |                |
|                                   | Add Field Add Matrix of Fields             |                |
| 🥔 🛅 🐨 😤 🗶 Variable: gender        |                                            |                |
| Gender                            | O Female                                   |                |
| Gender                            | U Male                                     | reset          |
|                                   | Add Field Add Matrix of Fields             |                |
| 🥜 🛅 🐨 🔠 🗙 Variable: race          |                                            |                |
|                                   | O White                                    |                |
|                                   | Black or African American                  |                |
| Race                              | American Indian or Alaska Native     Asian | 2              |
|                                   | Asian     Native Hawaiian or Other Pacific | Islander       |
|                                   | O Other                                    |                |
|                                   |                                            | reset          |
|                                   | Add Field Add Matrix of Fields             | 24             |

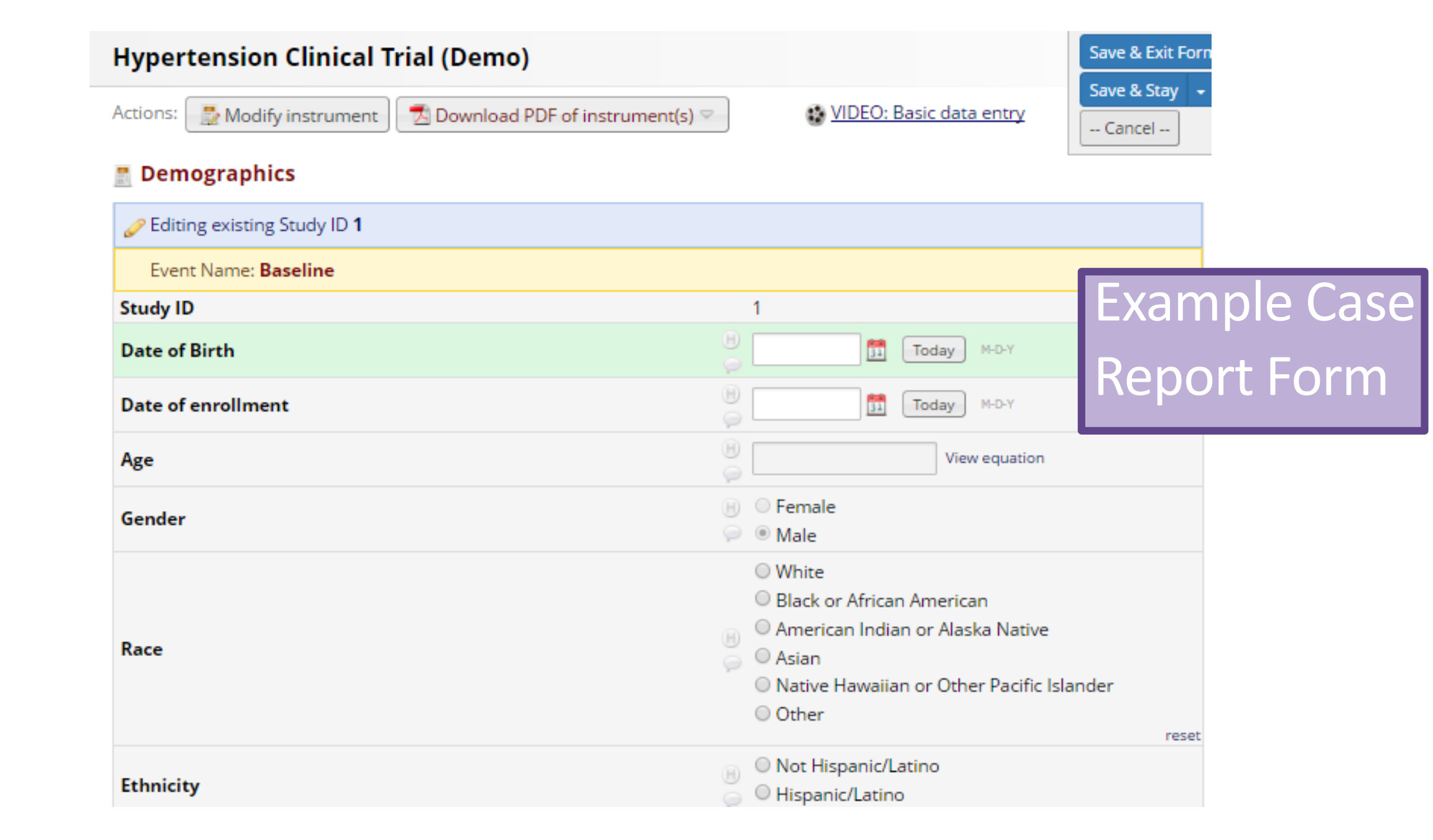

### **Project Setup: Data Dictionary**

| A Project H    | Home                                                                                       | i≡ Project Setup                                                               | Other Functionality                                                                    | O Project Revision History                                                                                      |  |  |  |
|----------------|--------------------------------------------------------------------------------------------|--------------------------------------------------------------------------------|----------------------------------------------------------------------------------------|----------------------------------------------------------------------------------------------------|--|--|--|
| roject status: | 🗡 Dev                                                                                      | velopment                                                                      |                                                                                        | Completed steps <b>5</b> of                                                                                     |  |  |  |
|                |                                                                                            |                                                                                |                                                                                        |                                                                                                    |  |  |  |
|                | Enal                                                                                       | ble 🥥 Use surveys                                                              | in this project? ?                                                                     | VIDEO: How to create and manage a survey                                                                        |  |  |  |
| Complete!      | Disable Over the original data collection with defined events? ?                           |                                                                                |                                                                                        |                                                                                                    |  |  |  |
| Not complete?  | Mo                                                                                         | dify project title, purp                                                       | oose, etc.                                                                             |                                                                                                    |  |  |  |
|                | Design your data collection instruments                                                    |                                                                                |                                                                                        |                                                                                                    |  |  |  |
| Complete!      | Add<br>Onlin<br>links                                                                      | or edit fields on your<br>ne Designer (online n<br>: <u>Download PDF of al</u> | data collection instruments<br>nethod) or by uploading a D<br>linstruments OR Download | . This may be done by either using the<br>ata Dictionary (offline method). Quick<br>the current Data Dictionary |  |  |  |
| Not complete?  | Go t                                                                                       | o 🛃 Online Designe                                                             | er or 💌 Data Dictionary                                                                |                                                                                                    |  |  |  |
|                | You may also browse for pre-built data collection instruments in the REDCap Shared Library |                                                                                |                                                                                        |                                                                                                    |  |  |  |
|                |                                                                                            |                                                                                |                                                                                        |                                                                                                    |  |  |  |

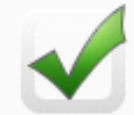

**M** Northwestern

Feinberg School of Me Not complete?

### Define your events and designate instruments for them

Create events for re-using data collection instruments and/or set up scheduling.

Complete! Go to Define My Events or

s or Designate Instruments for My Events

| १ 🖬 🤊 - ए   | ( v   <del>v</del> |              |                 |               |             |                    | Hypertens    | ionClinicalTr | ialDemo_Dat | taDictionary | _2017-05-08 |
|-------------|--------------------|--------------|-----------------|---------------|-------------|--------------------|--------------|---------------|-------------|--------------|-------------|
| File Hon    | ne Inser           | rt Page      | Layout          | Formulas      | Data        | Review             | View Ac      | robat         |             |              |             |
| Cut         |                    | Calibri      | - 1             | 1 × A A       | . = =       | = <mark>-</mark> » | r 📑 Wr       | ap Text       | 0           | fflin        | e For       |
| aste 💞 Form | at Painter         | BIU          | *               | 💁 - <u>A</u>  | • = =       |                    | 🚛 🔤 Me       | rge & Center  |             | via D        | ata [       |
| Clipboard   | G.                 |              | Font            |               | G           | Ali                | gnment       |               | F           |              |             |
| A1          | •                  | . (          | <i>f</i> ∗ Vari | iable / Field | l Name      |                    |              |               |             |              |             |
| A           | В                  | С            | D               | E             | F           | G                  | Н            | I.            | J           | К            | L           |
| Variable /  | Form Nam           | Section He   | Field Typ       | e Field Labe  | Choices,    | C Field Not        | Text Valio   | Text Valid    | Text Valid  | Identifier   | Branching   |
| 2 studyid   | enrollmer          | nt_checklis  | text            | Study ID      |             |                    |              |               |             |              |             |
| incl_head   | enrollmer          | Enrollmer    | descriptiv      | v Inclusion   | Criteria    |                    |              |               |             |              |             |
| hypertens   | enrollmen          | nt_checklis  | yesno           | Is the part   | icipant hy  | /pertensive        | e (defined   | as SBP/DBP    | >= 140/90   | )?           |             |
| i age_18    | enrollmen          | nt_checklis  | yesno           | Is the part   | icipant at  | least 18 ye        | ears of age? |               |             |              |             |
| 5 premeno   | enrollmen          | nt_checklis  | yesno           | Is the part   | icipant a f | female of o        | hildbearin   | g age?        |             |              |             |
| negpregna   | enrollmen          | nt_checklis  | yesno           | Is there a    | negative    | pregnancy          | test?        |               |             |              | [premeno    |
| birthcontr  | enrollmen          | nt_checklis  | yesno           | Is the part   | icipant or  | n birth cont       | trol?        |               |             |              | [negpregr   |
| methodof    | enrollmen          | nt_checklis  | yesno           | Does the      | participan  | t agree to         | practice at  | least one m   | nethod of b | oirth contr  | [birthcont  |
| 0 obese     | enrollmen          | nt_checklis  | yesno           | Is the part   | icipant ol  | ese (BMI >         | >= 30 kg/m2  | !)?           |             |              |             |
| 1 consent   | enrollmen          | nt_checklis  | yesno           | Does the      | participan  | t agree to         | comply wit   | h study sch   | edule and   | sign infor   | med conse   |
| 2 exclusion | enrollmer          | Exclusion    | yesno           | Does the      | participan  | t have a pr        | e-existing   | condition t   | hat, in the | investigat   | or's opinio |
| consented   | enrollmer          | Enrollmer    | yesno           | Consent r     | eviewed a   | and signed         | :            |               |             |              |             |
| 4 consent_c | enrollmer          | nt_checklis  | text            | Date of si    | gned cons   | ent:               | date_mdy     | /             |             |              |             |
| 5 enroll    | enrollmen          | nt_checklis  | radio           | Enrollmer     | 1, Enrolle  | d 2, Inelig        | ible 3, Elig | ible, refus   | ed consent  | t 4, Eligibl | e, pending  |
| 6 dob       | demograp           | hics         | text            | Date of Bi    | rth         |                    | date_mdy     | /             |             |              |             |
| 7 date_enro | demograp           | hics         | text            | Date of er    | rollment    |                    | date_mdy     | /             |             |              |             |
| 8 age       | demograp           | hics         | calc            | Age           | round((d    | atediff([do        | b],[date_e   | nrolled],"y   | ","mdy")),  | 2)           |             |
| 9 gender    | demograp           | hics         | radio           | Gender        | 0, Female   | e   1, Male        |              |               |             |              |             |
| 0 race      | demograp           | hics         | radio           | Race          | 1, White    | 2, Black or        | African An   | nerican 3,    | American I  | ndian or A   | laska Nativ |
| 1 ethnicity | demograp           | hics         | radio           | Ethnicity     | 0, Not Hi   | spanic/Lati        | no 1, Hispa  | anic/Latino   |             |              |             |
| 2 weight    | demograp           | hics         | text            | Weight in     | kg          |                    | number       | 10            | 500         |              |             |
| 3 height    | demograp           | hics         | text            | Height in     | centimete   | ers                | number       | 0             | 250         |              |             |
| 4 bmi       | demograp           | hics         | calc            | BMI           | round([w    | /eight]*100        | 00/([heigh   | t]*[height]   | ),2)        |              |             |
| 5 treatmnt  | treatment          | _allocatio   | radio           | Participan    | 0, Drug A   | 1, Drug B          |              |               |             |              |             |
| ♦ ► ► Hvr   | pertension         | ClinicalTria | IDemo D         | 2             | •           |                    |              |               |             |              |             |

Feinberg School of Med

27

### **Common Field Types**

- Text single-line text box (text and numbers)
- **Dropdown** dropdown menu with multiple choice options
- Radio radio button with multiple choice options
- **Calculated** perform real-time calculations (e.g., age)

- Notes larger text box
- Checkbox allow selection of > 1 option
- File upload a document
- Descriptive text displayed with no data entry and optional image/file attachment
- Slider visual analog scale (0 100)

### Field Types: Examples

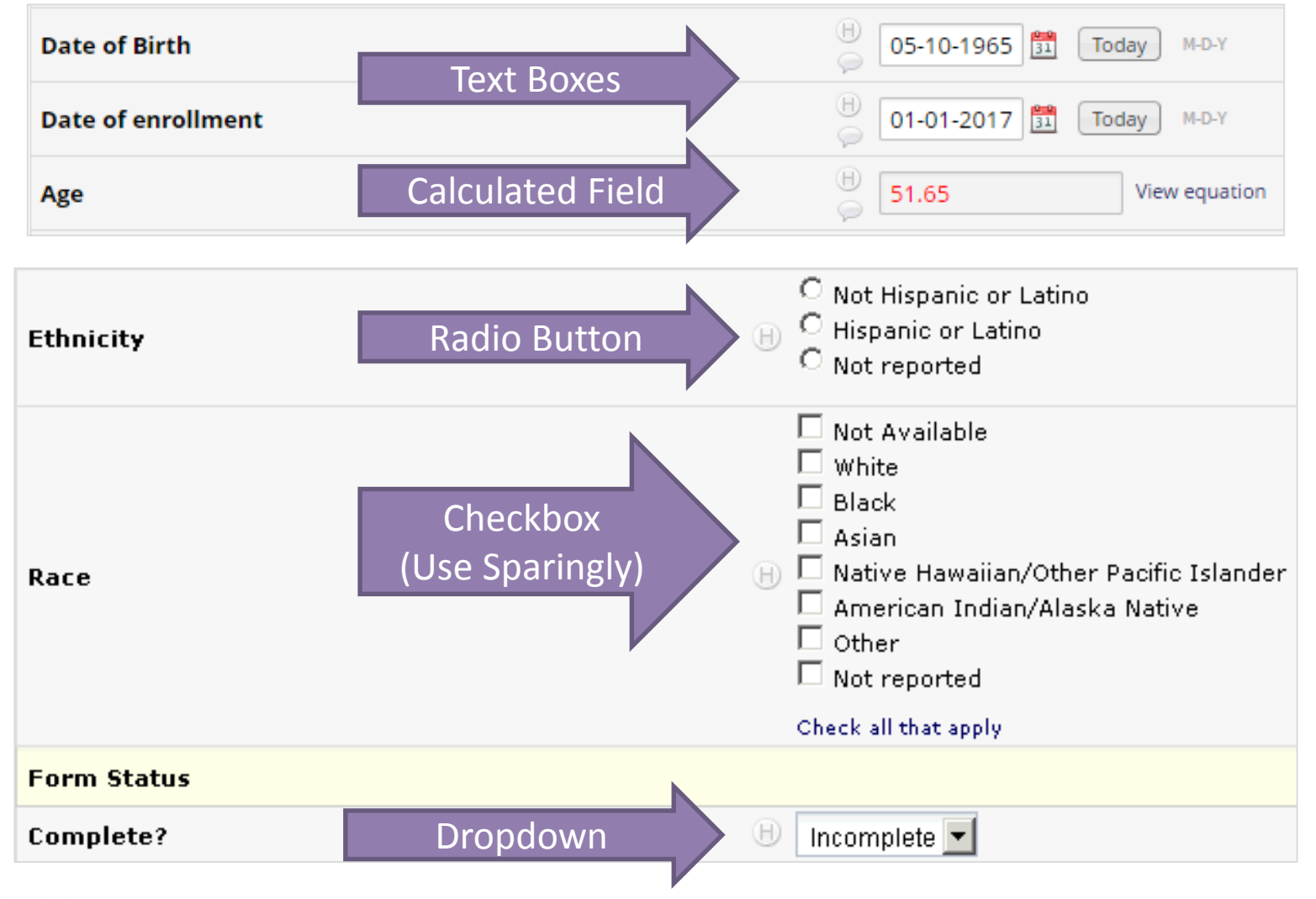

Morthwestern Medicine\*

### Manual Creation of Radio Button Field

| (              | Current instrument: <b>Demographics</b> | Preview instrument               |
|----------------|-----------------------------------------|----------------------------------|
|                |                                         | Add Field Add Matrix of Fields   |
|                | 🥔 🛅 🐨 🔠 🗶 Variable: dob                 |                                  |
|                | Date of Birth                           | 📅 Тодау м-р-ү                    |
|                |                                         | Add Field Add Matrix of Fields   |
|                | 🥜 🛅 🐨 🔮 🗶 Variable: date_enrolled       |                                  |
|                | Date of enrollment                      | 📅 Тодау м-р-ү                    |
|                |                                         | Add Field Add Matrix of Fields   |
|                | 🥔 🛅 🐨 😭 🗶 Variable: age                 |                                  |
|                | Age                                     | View equation                    |
|                |                                         | Add Field Add Matrix of Fields   |
|                | 🥔 📭 🐨 😭 🗙 Variable: gender              |                                  |
|                | Condex                                  | O Female                         |
|                | Gender                                  | O Male reset                     |
|                |                                         | Add Field Add Matrix of Fields   |
|                | 🥜 🛅 🐨 🔮 🗶 Variable: race                |                                  |
|                |                                         | O White                          |
| NA Neuthors    |                                         | Black or African American        |
| Feinberg Schoc | Pare                                    | American Indian or Alaska Native |
|                | Nace                                    | Asian                            |

30

## Manual Creation of Radio Button Field

Statistically speaking...

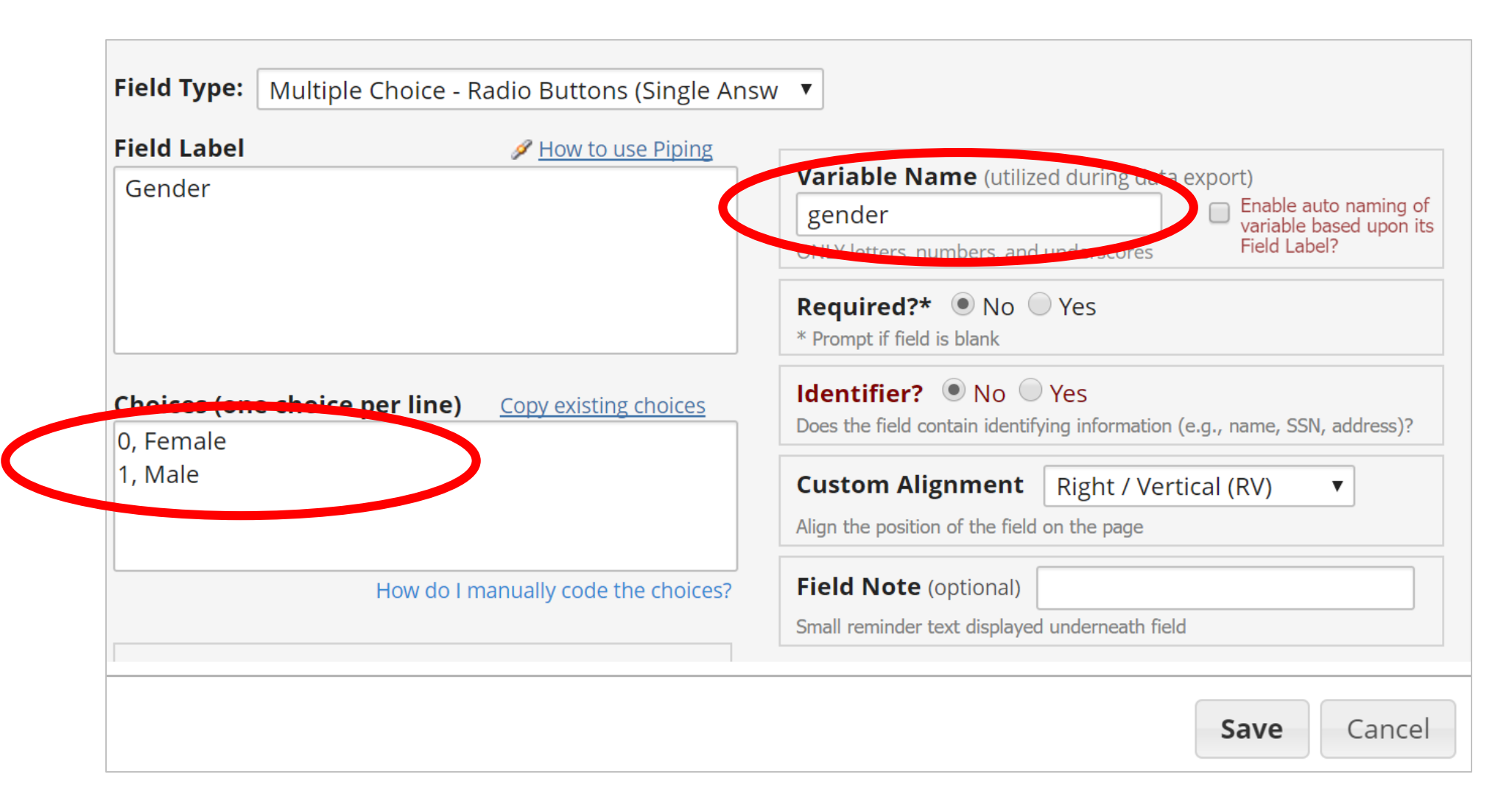

#### **X / I · I · · ·** \_\_\_\_

| Te<br>Pr | ext Box Validati<br>eventing data entry er | Validation? (optional)  Trors Validation? (optional)  Date (Y-M-D)  None Date (M-D-Y) Date (Y-M-D)  Date (Y-M-D)  Date (M-D-Y)(JUMP) |      |
|----------|--------------------------------------------|----------------------------------------------------------------------------------------------------|------|
| • Ha     | rd Validation - Error                      | Datetime (M-D-Y H:M)                                                                                                    | -    |
| me       | SS Contracting Study                       | ID 1001                                                                                                    |      |
| do       | Weight in kg                               | Alert                                                                                                    | rese |
| IOI      | Height in centimeters                      | The value you provided is outside the suggested range. (10 - 500). This value is admissible, but you may wish to verify.             |      |
| • So     | BMI                                        | ation                                                                                                    |      |
| Ma       | Form Status                                | Close                                                                                                    |      |
| - (      |                                            | reset                                                                                                    |      |
| - \      | Nin alert data entere                      | א וו כוונו א וא טענאעב טו ומוואב, אעג איוו אנוו אמעב כוונו א                                                                         |      |

### Statistically Speaking...

- Validation feature is invaluable in ensuring high-quality data for analyses
- Prevents many headaches later...
- Example:

|                  | - Excel                                         |                                  | VS.                                                | REDCap                                                                                                    |                                                                                                    |
|------------------|-------------------------------------------------|----------------------------------|----------------------------------------------------|----------------------------------------------------------------------------------------------------|----------------------------------------------------------------------------------------------------|
|                  | А                                               | В                                | Edit F                                             | Field                                                                                                    |                                                                                                    |
| 1<br>2<br>3<br>4 | pat_id<br>1001<br>1002<br>1003                  | bp<br>124/76<br>132/90<br>140/85 | You may<br>Save bu<br>the diffe<br><b>Field Ty</b> | y add a new project field to this data collection<br>utton at the bottom. When you add a new field,<br>erent field types available, you may view the <b>s</b><br><b>ype:</b> Text Box (Short Text, Number, Date/Time | instrument by completing the fields below and clicking the it will be added to the form on this page. For an overview of Field Types video (4 min). |
| 5<br>6<br>7<br>° | 1004<br>1005                                    | nd<br>not done                   | Blood                                              | abel 🥖 How to use Piping<br>Pressure (Systolic):                                                                                                    | Variable Name (utilized during data export)         vmi_bps         ONLY letters, numbers, and underscores                                          |
| MN<br>Fe         | <b>lorthwestern</b> N<br>binberg School of Medi | <b>Vedicine</b> <sup>®</sup>     | Action                                             | n Tags / Field Annotation (optional)                                                                                                    | Validation? (optional) Integer Minimum: 50 Maximum: 300                                                                                             |

### Required and Identifier Fields

### **Edit Field**

You may add a new project field to this data collection instrument by completing the fields below and clicking the Save button at the bottom. When you add a new field, it will be added to the form on this page. For an overview of the different field types available, you may view the 🞲 Field Types video (4 min).

×

| ela Label 🤌                              | ow to use Piping                                                           |
|------------------------------------------|----------------------------------------------------------------------------|
| lood Pressure (Systolic):                | <b>Variable Name</b> (utilized during data export)                         |
|                                          | Vmi_bps variable based upon its                                            |
|                                          | ONLY letters, numbers, and underscores                                     |
|                                          | Validation? (optional) Integer                                             |
|                                          | Minimum: 50                                                                |
| Action Tags / Field Annotation (opt      | nal) Maximum: 300                                                          |
|                                          | - or -                                                                     |
| Learn about Action Tags or using Field A | otation Enable searching within a biomedical ontology ?                    |
|                                          | Choose ontology to search T                                                |
|                                          | Required?* ONO Yes                                                         |
|                                          | * Prompt if field is blank                                                 |
|                                          | Identifier? <ul> <li>No</li> <li>Yes</li> </ul>                            |
|                                          | Does the field contain identifying information (e.g. plane, SSN, address)? |
|                                          | Custom Augument Right / Vertical (RV)                                      |
|                                          | Align the position of the field on the page                                |
|                                          | Field Note (optional)                                                      |
|                                          |                                                                            |

### **Required and Identifier Fields**

- Required Will alert data enterer if 'required' field is left blank, but will allow you to opt to leave blank\*
- Identifier Tags variables with PHI for removal option during export

| intake_12  | Full name:                      | text, Identifier                                                       |
|------------|---------------------------------|------------------------------------------------------------------------|
| intake_105 | Baby's Name(s):                 | text, Identifier                                                       |
| intake_101 | Participant date of birth:      | text (date_mdy, Max: 2003-12-01)                                       |
| intake_150 | Participant age:<br>MUST BE >16 | calc<br>Calculation: datediff([intake_101],[intake_100],"y",<br>"mdy") |
| intake_5   | Primary language:               | radio<br>1 English<br>2 Spanish                                        |
| intake_2   | Participant Email:              | text (email), Identifier 36                                            |

### Matrix of Fields

- Ideal for grouping of questions that share same response options (i.e., Likert scale questions)
- 'Answer Format' can be specified as radio buttons or checkboxes
- May use 'ranking' to allow only one selection per column across all fields in the matrix (radio buttons only)
| Indicate whether the participant has a history of | of any of the following condit | tions: Fiel                                                   | d Matrix S                                   | Setu          |
|---------------------------------------------------|--------------------------------|---------------------------------------------------------------|----------------------------------------------|---------------|
| Matrix Rows                                       |                                | Enable auto nam                                               | ing of variable based upor                   | n its Field L |
| Field Label                                       | ind variable name.             | Variable Name<br>ONLY letters,<br>numbers, and<br>anderscores | Required?* Field Anr                         | notation ?    |
| Cancer                                            |                                | cancer_hx                                                     |                                              |               |
| Heart disease                                     |                                | heart_hx                                                      |                                              |               |
| Lung disease                                      |                                | lung_hx                                                       |                                              |               |
| Circulatory problems                              |                                | circ_hx                                                       |                                              |               |
| Mental health disorders                           |                                | mh_hx                                                         |                                              |               |
| Add another row                                   |                                |                                                               |                                              |               |
| Matrix Column Choices                             | Other Mat                      | trix Info                                                     |                                              |               |
| Choices (one choice per line)                     | Answer Fo                      | rmat:                                                         | _                                            |               |
| 0, No                                             | Single Ans                     | swer (Radio Buttons)                                          | ·                                            |               |
| I, Tes                                            | Ranking:                       | What is a ranked n<br>1 choice to be selected per             | natrix of fields?<br>column (radio buttons o | only)         |
|                                                   | Matrix grou                    | Ip name: ONLY letters,                                        | numbers, and undersco                        | ores          |
|                                                   | med_hx                         | What                                                          | is a matrix group name                       | ?             |

Feinberg s How do I manually code the choices?

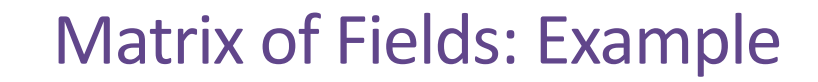

Indicate whether the participant has a history of any of the following conditions: No Yes Cancer reset Heart disease reset Lung disease reset Circulatory problems reset Mental health disorders reset

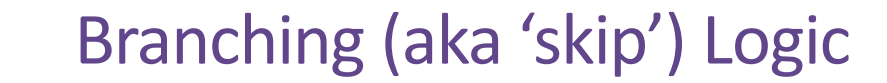

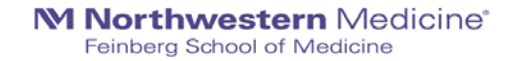

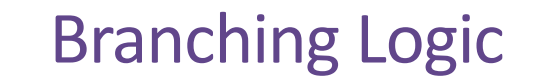

- Information from other fields determines whether a particular field will be displayed (e.g., males should not have a pregnancy test, so we should not have any data on pregnancy in this population)
- Statistically speaking...this is yet another invaluable data quality tool that will make data cleaning prior to analyses much easier

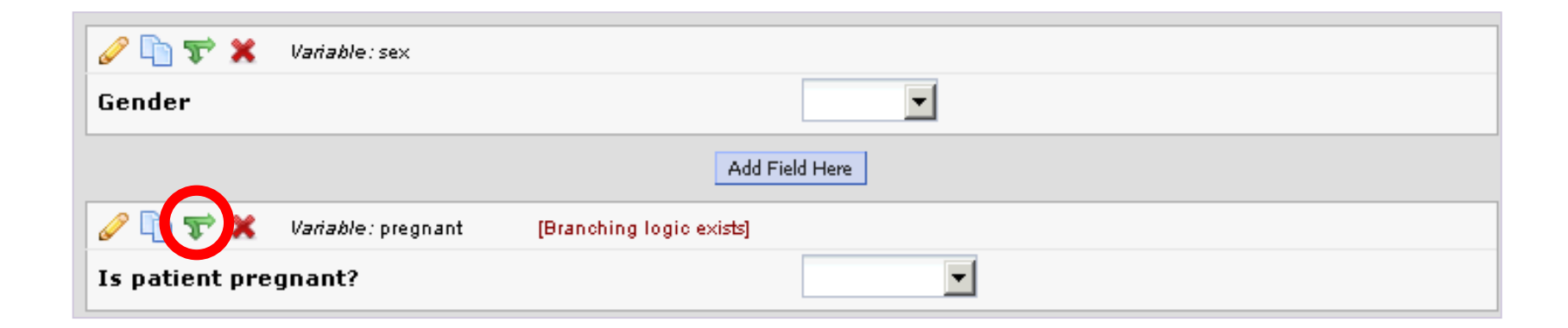

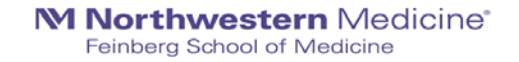

Choose method below for the following field: enroll - Enrollment Status:

### 

#### Advanced Branching Logic Syntax

(How do I use the advanced syntax?)

#### Show the field ONLY if...

— OR —

#### Drag-N-Drop Logic Builder

| Enrollment Checklist 🔹               |       |               |                        |  |
|--------------------------------------|-------|---------------|------------------------|--|
|                                      |       |               | Show the field ONLY if |  |
| ield choices from other fields       |       |               | ALL below are true     |  |
| drag a choice below to box on right) |       |               | ANY below are true     |  |
| studyid = (define criteria)          |       | $\Rightarrow$ |                        |  |
| hypertensive = Yes (1)               |       |               |                        |  |
| hypertensive = No (0)                |       | Drag          |                        |  |
| age_18 = Yes (1)                     |       | and<br>Drop   |                        |  |
| age_18 = No (0)                      |       | 2.00          |                        |  |
| premeno = Yes (1)                    |       | $\rightarrow$ |                        |  |
| premeno = No (0)                     |       |               |                        |  |
| negpregnant = Yes (1)                | _     |               |                        |  |
| No (0)                               | · · · |               |                        |  |

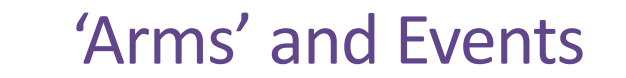

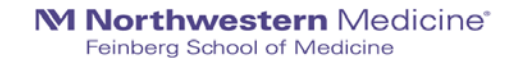

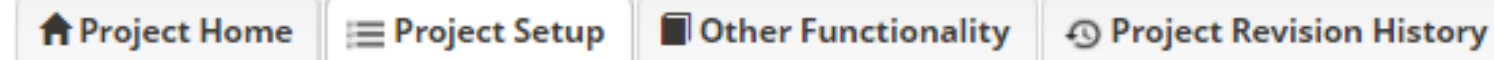

### Project status: 🗡 Development

### Completed steps 5 of 9

|               | Main project settings                                             |                                          |  |  |  |  |  |  |  |  |
|---------------|-------------------------------------------------------------------|------------------------------------------|--|--|--|--|--|--|--|--|
|               | Enable 😂 Use surveys in this project? ?                           | VIDEO: How to create and manage a survey |  |  |  |  |  |  |  |  |
| Complete!     | Disable 📀 Use longitudinal data collection with defined events? ? |                                          |  |  |  |  |  |  |  |  |
| Not complete? | Modify project title, purpose, etc.                               |                                          |  |  |  |  |  |  |  |  |

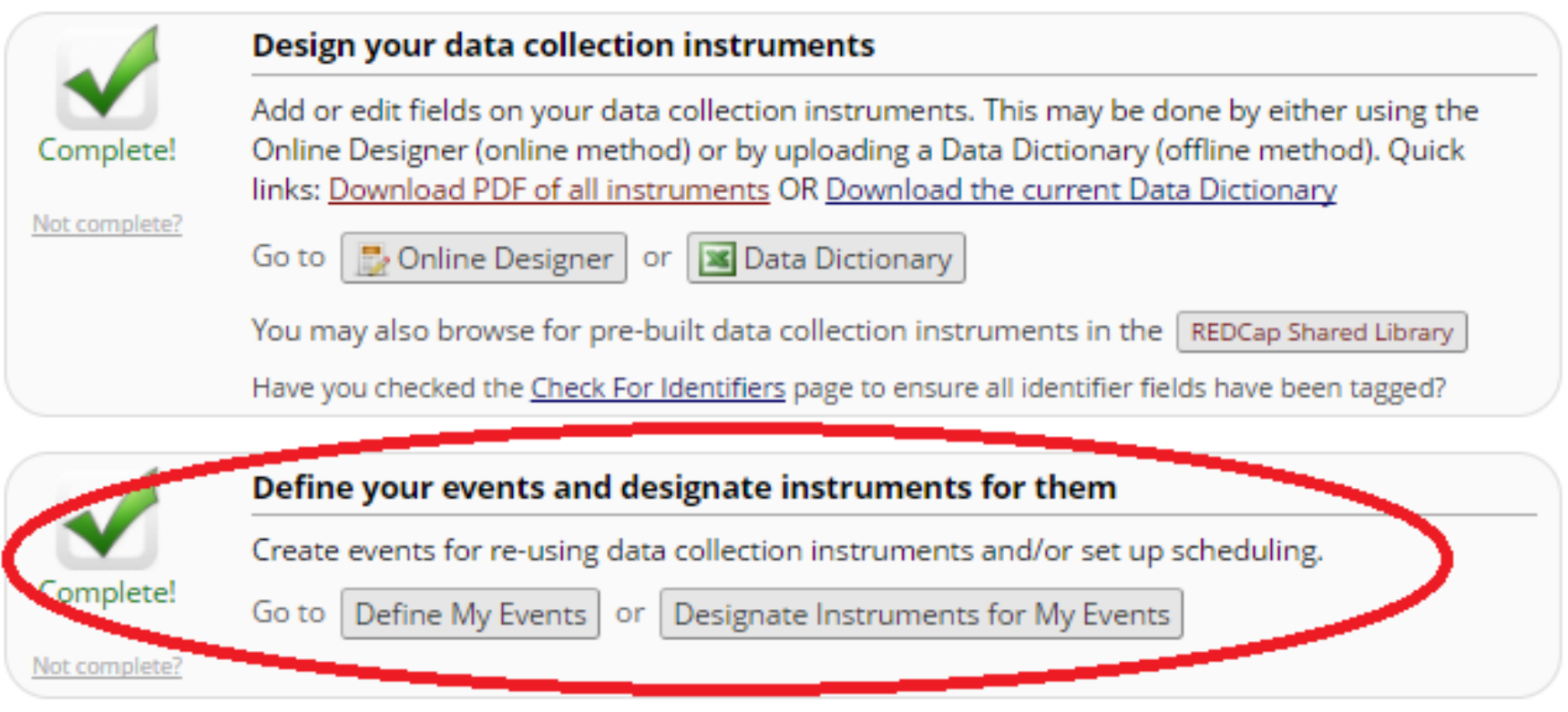

### 'Arms' and Events

- **Events** = groupings of (repeated) forms at specific study time points
- Arms = groupings of events (schedule for participants may vary according to study arm or study progress)

### Arm 1: PrenatalArm 2: PostpartumArm 3: Rx Drug Change LogArm 4: Baby Pilot+Add New Arm

### Arm name: **Prenatal**

|        | Event # | Days Offset | Offset Range<br>Min / Max | Event Name                      | Unique event name ()<br>(auto-generated) |
|--------|---------|-------------|---------------------------|---------------------------------|------------------------------------------|
|        | 1       | 0           | -0/+0                     | Consent                         | consent_arm_1                            |
|        | 2       | 0           | -0/+0                     | V1 Baseline                     | v1_baseline_arm_1                        |
|        | 3       | 28          | -14/+14                   | V2 Prenatal                     | v2_prenatal_arm_1                        |
|        | 4       | 56          | -14/+14                   | V3 Prenatal                     | v3_prenatal_arm_1                        |
|        | 5       | 84          | -14/+14                   | V4 Prenatal                     | v4_prenatal_arm_1                        |
|        | 6       | 112         | -14/+14                   | V5 Prenatal                     | v5_prenatal_arm_1                        |
|        | 7       | 140         | -14/+14                   | V6 Prenatal                     | v6_prenatal_arm_1                        |
|        | 8       | 168         | -14/+14                   | V7 Prenatal                     | v7_prenatal_arm_1                        |
|        | 9       | 196         | -14/+14                   | V8 Prenatal                     | v8_prenatal_arm_1                        |
|        | 10      | 224         | -14/+14                   | V9 Prenatal                     | v9_prenatal_arm_1                        |
|        | 11      | 252         | -14/+14                   | V10 Prenatal                    | v10_prenatal_arm_1                       |
|        | 12      | 280         | -14/+14                   | V11 Prenatal                    | v11_prenatal_arm_1                       |
| Add ne | w event | Days        | -0+0                      | Descriptive name for this event |                                          |

Rename Arm 1

# Designate Instruments for Events

#### Arm name: Prenatal

Begin Editing Save

| Data Collection Instrument           | Consent<br>(1) | V1<br>Baseline<br>(2) | V2<br>Prenatal<br>(3) | V3<br>Prenatal<br>(4) | V4<br>Prenatal<br>(5) | V5<br>Prenatal<br>(6) | V6<br>Prenatal<br>(7) | V7<br>Prenatal<br>(8) | V8<br>Prenatal<br>(9) | V9<br>Prenatal<br>(10) | V10<br>Prenatal<br>(11) | V11<br>Prenatal<br>(12) |
|--------------------------------------|----------------|-----------------------|-----------------------|-----------------------|-----------------------|-----------------------|-----------------------|-----------------------|-----------------------|------------------------|-------------------------|-------------------------|
| Screen Consent Eligibility           | <b>v</b>       |                       |                       |                       |                       |                       |                       |                       |                       |                        |                         |                         |
| Consent Change                       |                | ~                     | <b>v</b>              | <b>v</b>              | <b>v</b>              | <b>v</b>              | <b>~</b>              | <b>v</b>              | <b>v</b>              | <b>v</b>               | ~                       | <b>~</b>                |
| Participant Status                   | <b>~</b>       |                       |                       |                       |                       |                       |                       |                       |                       |                        |                         |                         |
| Visit Compliance                     |                | <b>~</b>              |                       |                       |                       |                       |                       |                       |                       |                        |                         |                         |
| SSRI Dose Trajectory                 | <b>~</b>       |                       |                       |                       |                       |                       |                       |                       |                       |                        |                         |                         |
| Concomitant Medications              | <b>~</b>       |                       |                       |                       |                       |                       |                       |                       |                       |                        |                         |                         |
| Diagnosis Trajectory                 | <b>~</b>       |                       |                       |                       |                       |                       |                       |                       |                       |                        |                         |                         |
| Concentration                        |                | <b>~</b>              | <b>v</b>              | <b>~</b>              | <b>~</b>              | <b>~</b>              | <b>V</b>              | <b>~</b>              | <b>~</b>              | <b>~</b>               | <b>~</b>                | <b>~</b>                |
| Blood Draw                           |                | <b>~</b>              | <b>v</b>              | <b>~</b>              | <b>~</b>              | <b>~</b>              | <b>V</b>              | <b>~</b>              | <b>~</b>              | <b>~</b>               | <b>~</b>                | <b>~</b>                |
| Vitals                               |                | ~                     | <b>v</b>              | ~                     | ~                     | ~                     | <b>v</b>              | ~                     | ~                     | ~                      | ~                       | ~                       |
| Visit Medical Information            |                | <b>~</b>              | <b>v</b>              | <b>~</b>              | <b>~</b>              | <b>~</b>              | <b>V</b>              | <b>~</b>              | <b>~</b>              | <b>~</b>               | <b>~</b>                | <b>~</b>                |
| Alcohol Cigarette And Other Drug Use |                | <b>~</b>              | <b>v</b>              | <b>~</b>              | <b>~</b>              | <b>~</b>              | <b>V</b>              | <b>~</b>              | <b>~</b>              | <b>~</b>               | <b>~</b>                | <b>~</b>                |
| Abbreviated Asberg Side Effect (ASE) |                | ~                     | <b>v</b>              | <b>v</b>              | <b>v</b>              | <b>v</b>              | <b>V</b>              | <b>v</b>              | <b>v</b>              | <b>v</b>               | ~                       | <b>~</b>                |
| Rx Drug Change Intake                |                |                       |                       |                       |                       |                       |                       |                       |                       |                        |                         |                         |

# **Repeatable Instruments and Events**

- Ability to repeat a single instrument (e.g., Adverse Events) or an entire event of instruments (e.g., Clinic visits) an unlimited number of times without having to specify the amount needed
- Able to implement with surveys

|           | Enable optional modules and customizations                                        |  |
|-----------|-----------------------------------------------------------------------------------|--|
|           | Modify 📀 Repeatable instruments and events ?                                      |  |
| Optional  | Enable 😂 Auto-numbering for records ?                                             |  |
| I'm done! | Disable Scheduling module (longitudinal only) ?                                   |  |
|           | Disable 📀 Randomization module ?                                                  |  |
|           | Enable 🕒 Designate an email field to use for invitations to survey participants ? |  |
|           | Additional customizations                                                         |  |

# **User Rights and Permissions**

- Grant role-specific access privileges to study team personnel
- User rights include:
  - Project design and setup
  - Data entry
  - Data import and export
  - Form-specific access
  - Other custom/specific rights (e.g., randomization, logging, data import, etc.)

#### Editing existing user role "Statistician"

**Basic Rights** 

Highest level privileges:

📣 Data Access Groups

🙇 User Rights

reports, and stats:

🛺 Data Exports

Add / Edit Reports

data in the reports)

📊 Stats & Charts

Manage Survey

🔜 Data Import Tool

File Repository

🕞 Data Quality

Data Comparison Tool

What is Data Quality?

😡 Data Resolution Workflow 🛛 🔘 No Access

Participants

Other privileges:

🚰 Calendar

E Logging

fields.

Role name: Statistician

Project Design and Setup

\* De-identified means that all

free-form text fields will be removed, as well as any

date/time fields and Identifier

Also allows user to view ALL reports (but not necessarily all

1

1

1

1

1

1

1

Create & edit rules

Execute rules

No Access

De-Identified\*

Full Data Set

Remove all tagged Identifier fields

Privileges for data exports (including PDFs and API exports),

#### Data Entry Rights

NOTE: The data entry rights \*only\* pertain to a user's ability to view or edit data on a web page in REDCap (e.g., data entry forms, reports). It has no effect on data imports or data exports.

|                                                            | No<br>Access | Read<br>Only | View<br>&<br>Edit | Edit<br>survey<br>responses |
|------------------------------------------------------------|--------------|--------------|-------------------|-----------------------------|
| Screen Consent<br>Eligibility                              | 0            | ۲            | 0                 |                             |
| Consent Change                                             | $\odot$      | ۲            | $\bigcirc$        |                             |
| Participant Status                                         | $\bigcirc$   | ۲            | $\bigcirc$        |                             |
| Visit Compliance                                           | $\odot$      | ۲            | $\bigcirc$        |                             |
| SSRI Dose Trajectory                                       | $\odot$      | ۲            | $\bigcirc$        |                             |
| Concomitant<br>Medications                                 | 0            | ۲            | 0                 |                             |
| Diagnosis Trajectory                                       | $\odot$      | ۲            | $\bigcirc$        |                             |
| Concentration                                              | $\odot$      | ۲            | $\bigcirc$        |                             |
| Blood Draw                                                 | $\odot$      | ۲            | $\bigcirc$        |                             |
| Vitals                                                     | $\bigcirc$   | ۲            | $\bigcirc$        |                             |
| Visit Medical<br>Information                               | 0            | ۲            | 0                 |                             |
| Alcohol Cigarette And<br>Other Drug Use                    | 0            | ۲            | 0                 |                             |
| Abbreviated Asberg Side<br>Effect (ASE)                    | 0            | ۲            | 0                 |                             |
| Rx Drug Change Intake                                      | $\bigcirc$   | $\bigcirc$   | ۲                 |                             |
| Edinburgh Postnatal<br>Depression Scale<br>(EPDS) (survey) | 0            | ۲            | 0                 |                             |
| Generalized Anxiety<br>Disorder (GAD-7)                    | 0            | ۲            | 0                 | 5                           |

# Role name (click role name to edit role) Coordinator Custom Data Entry Person Database Management Project Owner **READ Only** Statistician Morthwestern Medicine\* Feinberg School of Medicine

### **M Northwestern** Medicine<sup>®</sup>

Feinberg School of Medicine

# Post Database Development...

...Data Entry, Quality Control, and Reporting

# Data Entry

### **Data Collection**

### Edit instruments

\_

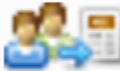

### Manage Survey Participants

- Get a public survey link or build a participant list for inviting respondents

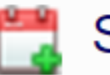

### Scheduling

- Generate schedules for the calendar using your defined events

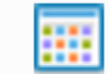

### **Record Status Dashboard**

- View data collection status of all records

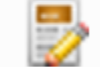

### Add / Edit Records

- Create new records or edit/view existing ones

### Add / Edit Records

You may view an existing record/response by selecting it from the drop-down lists below. To create a new record/response, type a new box below and hit Tab or Enter. To quickly find a record without using the drop-downs, the text box will auto-populate with existing record begin to type in it, allowing you to select it.

| Total records: 8                 |             |                 |
|----------------------------------|-------------|-----------------|
| Choose an existing Study ID      | Arm 1: Arm1 | select record ▼ |
| Enter a new or existing Study ID | Arm 1: Arm1 | 9999            |

| Data Search                                                                                                    |                     |   |  |  |  |  |  |  |  |
|----------------------------------------------------------------------------------------------------|---------------------|---|--|--|--|--|--|--|--|
| Choose a field to search<br>(excludes multiple choice fields)                                                          | select search field | V |  |  |  |  |  |  |  |
| Search query<br>Begin typing to search the project data, then click an item<br>in the list to navigate to that record. |                     |   |  |  |  |  |  |  |  |

### 📰 Record Home Page

O Record "9999" is a new Study ID. To create the record and begin entering data for it, click any gray status icon below.

The grid below displays the form-by-form progress of data entered for the currently selected record. You may click on the colored status icons to access that form/event. If you wish, you may modify the events below by navigating to the <u>Define My Events</u> page.

### Legend for status icons:

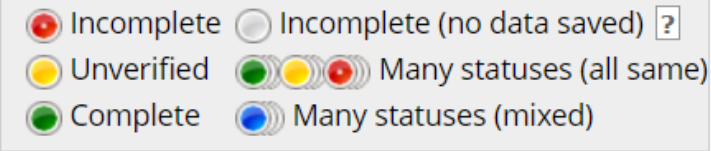

| Data Collection Instrument | Baseline | Week2 | Week4 | Week6 | Week8 | Week10 | Week12 | Ad<br>Hoc |
|----------------------------|----------|-------|-------|-------|-------|--------|--------|-----------|
| Enrollment Checklist       |          |       |       |       |       |        |        |           |
| Demographics               |          |       |       |       |       |        |        |           |
| Medical History            |          |       |       |       |       |        |        |           |
| Treatment Allocation       |          |       |       |       |       |        |        |           |
| Vitals                     |          |       |       |       |       |        |        |           |
| Laboratory Assessment      |          |       |       |       |       |        |        |           |
| IP Tracking                |          |       |       |       |       |        |        |           |
| Termination                |          |       |       |       |       |        |        |           |
| Departures                 |          |       |       |       |       |        |        |           |
| Adverse Events             |          |       |       |       |       |        |        |           |

### NEW Study ID 9999

# Data Entry/Status Icons

| Enrollment Status: | <ul> <li>Enrolled</li> <li>Ineligible</li> <li>Eligible, refused consent</li> <li>Eligible, pending enrollment</li> </ul> |
|--------------------|----------------------------------------------------------------------------------------------------|
| Form Status        |                                                                                                    |
| Complete?          | B Incomplete ▼                                                                                                    |

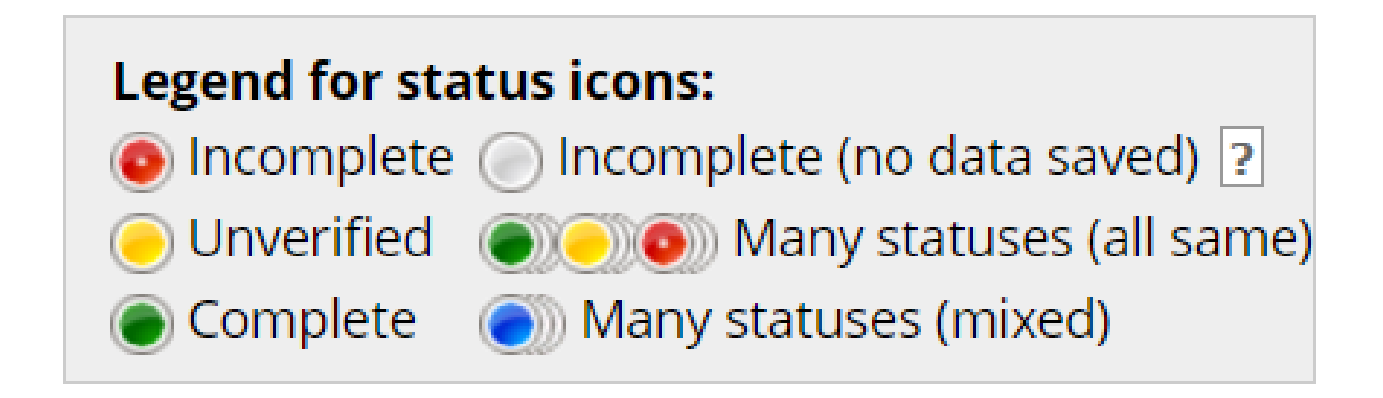

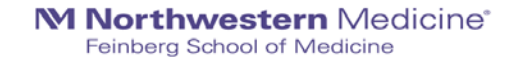

| Data Collection Instrument                                   | Consent | V1<br>Baseline | V2<br>Prenatal | V3<br>Prenatal | V4<br>Prenatal | V5<br>Prenatal | V6<br>Prenatal | V7<br>Prenatal | V8<br>Prenatal | V9<br>Prenatal | V10<br>Prenatal | V11<br>Prenatal |
|--------------------------------------------------------------|---------|----------------|----------------|----------------|----------------|----------------|----------------|----------------|----------------|----------------|-----------------|-----------------|
| Screen Consent Eligibility                                   |         |                |                |                |                |                |                |                |                |                |                 |                 |
| Consent Change                                               |         | ۲              |                |                |                | ۲              |                |                |                |                |                 |                 |
| Participant Status                                           | 0       |                |                |                |                |                |                |                |                |                |                 |                 |
| Visit Compliance                                             |         | 0              |                |                |                |                |                |                |                |                |                 |                 |
| SSRI Dose Trajectory                                         | 0       |                |                |                |                |                |                |                |                |                |                 |                 |
| Concomitant Medications                                      | 0       |                |                |                |                |                |                |                |                |                |                 |                 |
| Diagnosis Trajectory                                         | 0       |                |                |                |                |                |                |                |                |                |                 |                 |
| Concentration                                                |         | 0              | 0              | 0              | 0              | 0              |                |                |                |                |                 |                 |
| Blood Draw                                                   |         | ۲              | ۲              | ۲              | ۲              | ۲              |                |                |                |                |                 |                 |
| Vitals                                                       |         | ۲              | ۲              | ۲              | ۲              | ۲              |                |                |                |                |                 |                 |
| Visit Medical Information                                    |         | ۲              | ۲              |                | ۲              | ۲              |                |                |                |                |                 |                 |
| Alcohol Cigarette And Other Drug<br>Use                      |         | ۲              | ۲              | ۲              | ۲              | ۲              |                |                |                |                |                 |                 |
| Abbreviated Asberg Side Effect<br>(ASE)                      |         | ۲              | ۲              | ۲              | ۲              | ۲              | $\bigcirc$     | $\bigcirc$     |                | $\bigcirc$     |                 |                 |
| Edinburgh Postnatal Depression<br>Scale (EPDS) (survey)      |         | ۷              | ۷              | ۷              | ۲              | ۷              | $\bigcirc$     | $\bigcirc$     |                | $\bigcirc$     |                 |                 |
| Generalized Anxiety Disorder<br>(GAD-7) (survey)             |         | ۲              | ۷              | ۷              | ۲              | ۷              | $\bigcirc$     | $\bigcirc$     |                | $\bigcirc$     | $\bigcirc$      | $\bigcirc$      |
| Quick Inventory Depressive<br>Symptomatology (QIDS) (survey) |         | ۲              | ۲              | ۷              | ۲              | ۲              |                | $\bigcirc$     |                | $\bigcirc$     |                 |                 |
| Global Health (survey)                                       |         |                | $\bigcirc$     |                |                | <b>Ø</b>       |                |                |                |                |                 |                 |
| Demographics (survey)                                        |         |                |                |                |                |                |                |                |                |                |                 |                 |
| Adverse Childhood Experience<br>(ACE) (survey)               |         | ۲              |                |                |                |                |                |                |                |                |                 |                 |
| Chronic Medical Conditions<br>(CMC) (survey)                 |         | ۲              |                |                |                |                |                |                |                |                |                 |                 |
| Mood Disorder Questionnaire<br>(MDQ) (survey)                |         | ۲              |                |                |                |                |                |                |                |                |                 |                 |
| Mini International<br>Neuropsychiatric Interview (MINI)      |         | ۲              |                |                |                |                |                |                |                |                |                 |                 |
| Antidepressant Treatment History<br>Form (ATHF)              |         | ۲              |                |                |                |                |                |                |                |                |                 |                 |

Da

#### VIDEO: Data Resolution Workflow

This pop-up displays the Data Resolution Workflow for the specified record for a given field and/or Data Quality rule. Users with appropriate user privileges may open data queries to begin a documented process of resolving an issue with the data. Opened data queries may thus be responded to by users with appropriate privileges, and then they may be closed once the issue has been resolved. All data queries can also be viewed on the Resolve Issues page in this project.

| Date/Time         | User   | Comments and Details                                                                                                   |
|-------------------|--------|----------------------------------------------------------------------------------------------------|
| 02/11/2015 9:19pm | hal536 | Action: Opened query<br>Assigned to user: hal536 (Hannah Louks)<br>Comment: "Added no response (previously discussed)" |
| 02/11/2015 9:22pm | hal536 | Data Changes Made:<br>random_clear = 'No (0)'                                                                          |
| 02/16/2015 8:26am | jdc800 | Action: Closed query<br>Comment: "agree"                                                                               |
| 03/03/2017 2:15pm | jdc800 | Reopen the closed query Comment:                                                                                       |
|                   |        | Comment (optional).                                                                                                    |

## Data Resolution Workflow

- Use the resolution dashboard to see all queries
- You may organize/filter so that you can only view closed, open, etc. queries
- You may also filter by assigned REDCap user

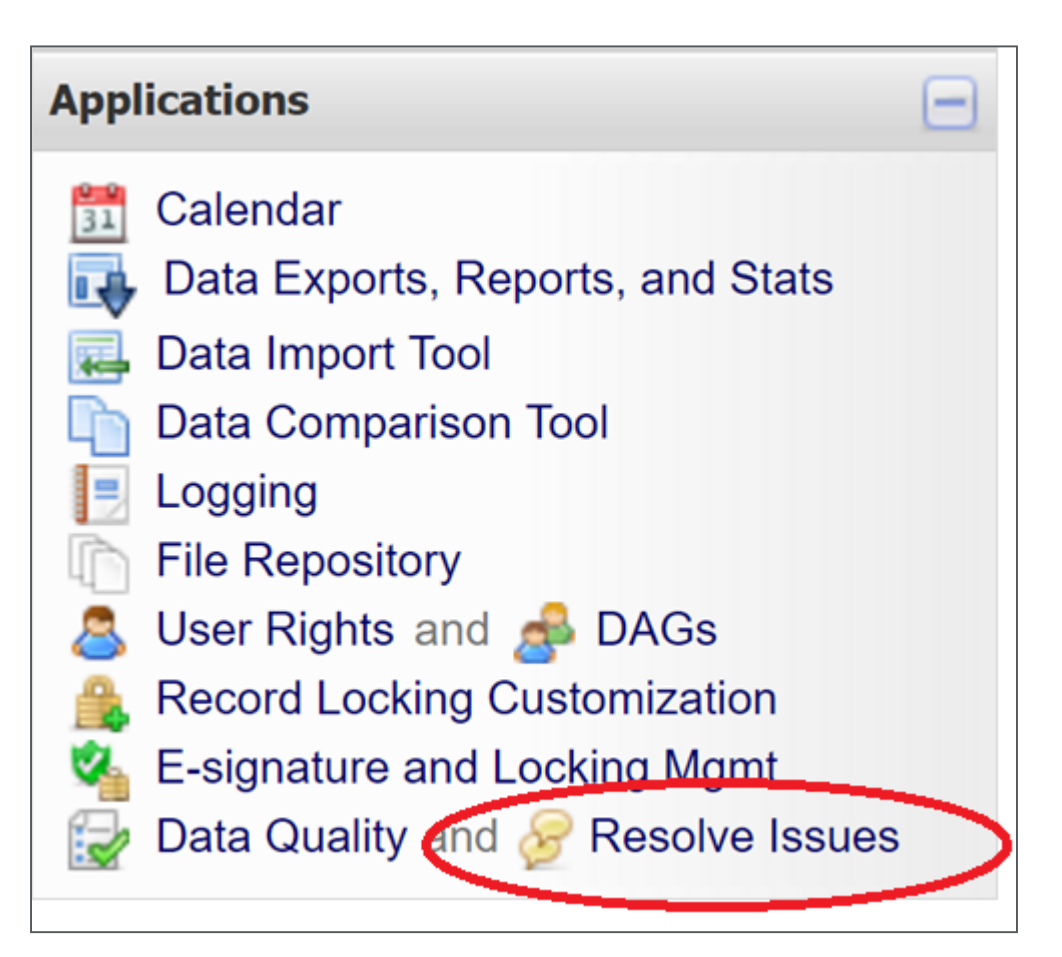

### Data Resolution Workflow

|   | Data Resolution                    | Dashboard                       | Filters:                          | Closed / resolved issu<br>All fields and rules<br>Jody ▼<br>jdc800 (Jody Ciolin | ues (237) ▼<br>▼<br>no) | ¥            |                                                                                                    |                                                                   |
|---|------------------------------------|---------------------------------|-----------------------------------|---------------------------------------------------------------------------------|-------------------------|--------------|----------------------------------------------------------------------------------------------------|-------------------------------------------------------------------|
|   | Click button to<br>view data query | Record                          | Data Quality and/or Field         | rule                                                                            | User Assigned           | Days<br>Open | First Update                                                                                                    | Last Update                                                       |
|   | 😡 2 comments                       | <u>18819705</u> (Garbe<br>Jody  | Field: followu<br>(Participant fo | <b>Ip</b><br>Illow-up time:)                                                    | jdc800                  | 8.7          | jdc800 (02/07/2015 2:58pm):<br>"52-week study at the patient level<br>Study began 02/2006 and ended<br>11/2007"         | jdc800 (02/16/2015 8:25am):<br>"updated after form changes"       |
|   | 2 comments                         | <u>19059639</u> (Gome<br>Jody   | Field: followu<br>(Participant fo | <b>Ip</b><br>bllow-up time:)                                                    | jdc800                  | 8.7          | jdc800 (02/07/2015 3:26pm):<br>"Study lasted (08/2000-07/2006) about<br>6 years. Participant follow-up was 30<br>days." | jdc800 (02/16/2015 8:27am):<br>"updated after form changes"       |
|   | 😡 2 comments                       | <u>19066368</u> (Gaziai<br>Jody | Field: followu<br>(Participant fo | I <b>p</b><br>bllow-up time:)                                                   | jdc800                  | 8.6          | jdc800 (02/07/2015 3:42pm):<br>"Follow-up was about 8 years and<br>length of study was about 9 years."                  | jdc800 (02/16/2015 8:14am):<br>"Updated after form changes made." |
|   | 🨡 3 comments                       | 19070889 (ASTE<br>Jody          | Field: followu<br>(Participant fo | <b>IP</b><br>bllow-up time:)                                                    | jdc800                  | 8.6          | jdc800 (02/07/2015 4:10pm):<br>"July 1998-March 2005 (7 years)"                                                         | jdc800 (02/16/2015 8:20am):<br>"updated after form changes."      |
| L |                                    |                                 |                                   |                                                                                 |                         |              | :                                                                                                    |                                                                   |

# Reports, Graphs, and Descriptive Stats

• Reporting feature may be useful for quick summarizations and tracking/coordination

### **Screen Failures**

| Record ID<br>(record_id) | Event Name<br>(redcap_event_name) | Participant Status:<br>(ps_status) | <b>Comments:</b><br>(ps_comments)          |
|--------------------------|-----------------------------------|------------------------------------|--------------------------------------------|
| <u>HT05-5002</u>         | Consent (Arm 1: Prenatal)         | Ineligible (never enrolled)<br>(8) | Not interested, work schedule is demanding |
| <u>HT05-5003</u>         | Consent (Arm 1: Prenatal)         | Ineligible (never enrolled)<br>(8) | Not interested, did not return phone calls |
| <u>HT05-5004</u>         | Consent (Arm 1: Prenatal)         | Ineligible (never enrolled)<br>(8) | Interested, but lacks time                 |
| <u>HT05-5005</u>         | Consent (Arm 1: Prenatal)         | Ineligible (never enrolled)<br>(8) | Not interested                             |
| <u>HT05-5006</u>         | Consent (Arm 1: Prenatal)         | Ineligible (never enrolled)<br>(8) | Not interested                             |
| <u>HT05-5007</u>         | Consent (Arm 1: Prenatal)         | Ineligible (never enrolled)<br>(8) | Not interested                             |
| <u>HT05-5008</u>         | Consent (Arm 1: Prenatal)         | Ineligible (never enrolled)<br>(8) | Out of window                              |

### Ncenters

| DISPLAY OPTIONS                                                     |                 |  |  |  |  |  |  |  |  |
|---------------------------------------------------------------------|-----------------|--|--|--|--|--|--|--|--|
| Optional: Select a record to overlay onto the plots below           | select record V |  |  |  |  |  |  |  |  |
| Viewing options: Show plots & stats Show plots only Show stats only | /               |  |  |  |  |  |  |  |  |

### How many centers? Refresh Plot

| Total        |                   |        |      |          |       |        |          | Percentile |      |      |                |       |        |        |
|--------------|-------------------|--------|------|----------|-------|--------|----------|------------|------|------|----------------|-------|--------|--------|
| Count<br>(N) | Missing           | Unique | Min  | Max      | Mean  | StDev  | Sum      | 0.05       | 0.10 | 0.25 | 0.50<br>Median | 0.75  | 0.90   | 0.95   |
| 133          | <u>18 (11.9%)</u> | 69     | 2.00 | 1,315.00 | 65.48 | 148.92 | 8,709.00 | 2.00       | 3.00 | 7.00 | 20.00          | 68.00 | 152.60 | 223.40 |

Lowest values: 2, 2, 2, 2, 2 Highest values: 364, 440, 576, 720, 1315

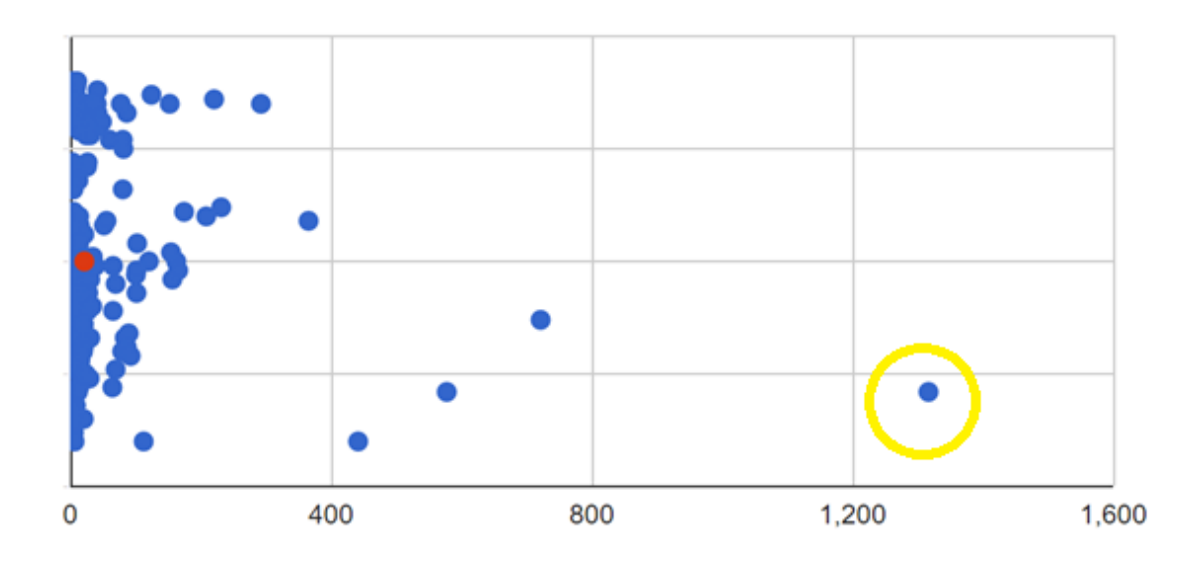

- REDCap can also generate simple descriptive statistics and summaries
- You can select an individual data point to navigate to that record

Download image

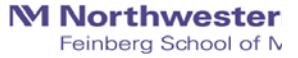

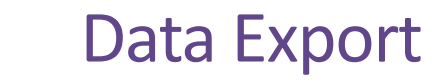

### Exporting "All data (all records and fields)"

Select your export settings, which includes the export format (Excel/CSV, SAS, SPSS, R, Stata) and if you wish to perform de-identification on the data set.

| Choose expo      | ort format                       | De-identification options (optional)                                                                                                    |
|------------------|----------------------------------|----------------------------------------------------------------------------------------------------|
|                  | CSV / Microsoft Excel (raw data) | The options below allow you to limit the amount of sensitive information that you are exporting out of the project. Check all that apply.                                                                    |
|                  | CSV / Microsoft Excel (labels)   | Known Identifiers:<br>Remove all tagged Identifier fields (tagged in Data Dictionary)<br>Hash the Record ID field (converts record name to an unrecognizable value)                                          |
| SPSS             | SPSS Statistical Software        | Free-form text:  Remove unvalidated Text fields (i.e. Text fields other than dates, numbers, etc.)  Remove Notes/Essay box fields                                                                            |
| ⊖ <b>§</b> .sas. | SAS Statistical Software         | Date and datetime fields:  Remove all date and datetime fields OR —                                                                                                    |
|                  | R Statistical Software           | <ul> <li>Shift all dates by value between 0 and 364 days<br/>(shifted amount determined by algorithm for each record)</li> <li><u>What is date shifting?</u></li> <li><u>Deselect all options</u></li> </ul> |
|                  | Stata Statistical Software       |                                                                                                    |
| ODM              | CDISC ODM (XML)                  |                                                                                                    |
|                  |                                  |                                                                                                    |
| MNorth           |                                  | Export Data Cancel                                                                                                    |

×

### **M Northwestern** Medicine<sup>®</sup>

Feinberg School of Medicine

# Advanced REDCap Features

- Randomization
- API

# Randomization in REDCap

- Allows for custom pre-generated (i.e., not adaptive) randomization list
- Must be tied to a single event in a single 'Arm'
- Differing rights:
  - Setup (programmer/analyst/statistician)
  - Dashboard (unblinded personnel)
  - Randomize (unblinded personnel performing randomization)

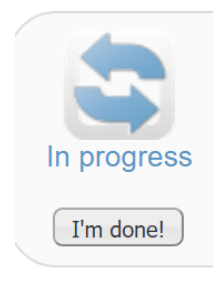

### Set up a randomization model

The randomization module will help you implement a defined randomization model within your project, allowing you to randomize your subjects (i.e. records in your project).

Go to Set up randomization

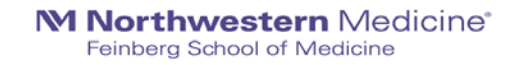

#### STEP 1: Define your randomization model

This step will allow you to define the randomization model you will be implementing and all its parameters, which includes defining strata (if applicable) and optionally randomizing subjects per group/site (if a multi-site study).

**NOTE:** This section is currently locked and uneditable because the randomization setup process has already been completed. If you wish to modify the randomization setup below, you will need to click the Erase Randomization Model button below.

#### A) Use stratified randomization?

It is often necessary to ensure equal treatment among a number of factors. Stratified randomization is the solution to achieve balance within one or more subgroups, such as gender, race, diabetics/non-diabetics, etc. By choosing strata (criteria fields), you may then be able to ensure balance within those subgroups. <u>Tell me more</u>

#### B) Randomize by group/site?

If this is a multi-center/multi-site project (or something similar), you may want to stratify the randomization by each group/site. You can select an existing multiple choice field that represents the groups/sites, OR you can use Data Access Groups to stratify by group/site.

#### C) Choose your randomization field

This is the field where the allocated randomization (treatment) group will be saved and stored, and is where the Randomize button will appear on your data collection form.

treatmnt (Participant allocation)

for Baseline (Arm 1: Arm1) ▼

Save randomization model Erase randomization model

#### STEP 2: Download template allocation tables (as Excel/CSV files)

Below are some example files that you may download to get a general idea for how you may structure your own randomization table. You do not have to use any of these. In fact, **we recommend that you NOT use these exact templates** but instead recommend that you merely use them as an example or baseline to start from in order to create your own custom allocation file. After uploading your allocation table in Step 3 below, it will then be used as a lookup table to perform assignments when subjects are being randomized. **NOTE:** Record names (e.g., study ID) should NOT be included as a column in your allocation table, but only the fields listed in the example files below. <u>More details</u>

| Example #1 ( | (basic) | Example #2 | (all | possible combos | ) |
|--------------|---------|------------|------|-----------------|---|
|              |         |            | (un  |                 | 1 |

Example #3 (5x all possible combos)

|    | А        | В | С | D          | Е                                                                                                   | F              | G            | Н            | 1             | J             | К            | L             | М           | N           |  |
|----|----------|---|---|------------|----------------------------------------------------------------------------------------------------|----------------|--------------|--------------|---------------|---------------|--------------|---------------|-------------|-------------|--|
| 1  | treatmnt |   |   |            |                                                                                                    |                |              |              |               |               |              |               |             |             |  |
| 2  | 0        |   |   |            |                                                                                                    |                |              |              |               |               |              |               |             |             |  |
| 3  | 1        |   |   | NOTES:     |                                                                                                    |                |              |              |               |               |              |               |             |             |  |
| 4  |          |   |   | - Do NOT r | nodify the                                                                                          | first row, alt | hough you    | may modify   | , add, or del | ete any oth   | er row in t  | nis file.     |             |             |  |
| 5  |          |   |   | - Rememb   | - Remember that this file is ONLY a template and should NOT be used as-is as your allocation table. |                |              |              |               |               |              |               |             |             |  |
| 6  |          |   |   | - You do n | ot have to                                                                                          | delete this 'r | notes' colum | nn when up   | loading your  | allocation    | table (it wi | l be ignored  | ).          |             |  |
| 7  |          |   |   | - Below is | a list of all                                                                                       | raw coded v    | alues and th | heir corresp | onding optio  | on labels for | r each strat | a field and/o | or Data Acc | ess Groups. |  |
| 8  |          |   |   |            |                                                                                                    |                |              |              |               |               |              |               |             |             |  |
| 9  |          |   |   | Values/lab | els for "trea                                                                                       | atmnt" (Part   | icipant allo | cation):     |               |               |              |               |             |             |  |
| 10 |          |   |   | 0          | Drug A                                                                                              |                |              |              |               |               |              |               |             |             |  |
| 11 |          |   |   | 1          | Drug B                                                                                              |                |              |              |               |               |              |               |             |             |  |
| 12 |          |   |   |            |                                                                                                    |                |              |              |               |               |              |               |             |             |  |
| 13 |          |   |   |            |                                                                                                    |                |              |              |               |               |              |               |             |             |  |
| 11 |          |   |   |            |                                                                                                    |                |              |              |               |               |              |               |             |             |  |

### STEP 3: Upload your allocation table (CSV file)

Once you have created your custom allocation table as a CSV file and made sure that you kept the format prescribed in the template files from Step 2 above, you may now upload the file below. It will be checked for any possible errors first before it is accepted and stored in REDCap. Please note that you will need to create two different allocation tables: one to be used for testing while your project is in development status and the other for use when in production status. Below are some important reminders before you begin uploading your allocation tables.

#### **Reminders:**

- Once your project is in production status, the allocation tables will become locked and unmodifiable.
- Be sure to include more assignments in your allocation table than you think you will need (to accommodate possible dropout and drop-in of subjects).
- Record names (e.g., study ID) should NOT be included as a column in your allocation table, but only the fields listed in the example files from Step 2 above.

| Upload allocation table (CSV file) for use in DEVELOPMENT status |  |  |  |  |  |  |  |  |  |
|------------------------------------------------------------------|--|--|--|--|--|--|--|--|--|
|                                                                  |  |  |  |  |  |  |  |  |  |
|                                                                  |  |  |  |  |  |  |  |  |  |
|                                                                  |  |  |  |  |  |  |  |  |  |
|                                                                  |  |  |  |  |  |  |  |  |  |
|                                                                  |  |  |  |  |  |  |  |  |  |
|                                                                  |  |  |  |  |  |  |  |  |  |
|                                                                  |  |  |  |  |  |  |  |  |  |
|                                                                  |  |  |  |  |  |  |  |  |  |
|                                                                  |  |  |  |  |  |  |  |  |  |

# **Randomization Caution**

- Always add a 'cushion'
- Always test thoroughly with study team involved
- Tables will be 'locked' once in production
- Blinded studies are rather difficult to work out logistically (possible, but may need to be creative with this restrict access and/or use code for randomization field)

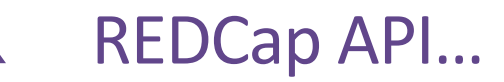

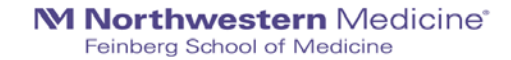

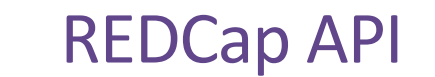

- API=Application Programming Interface
- Allows external applications (e.g., SAS, R) to connect to REDCap and retrieve and/or modify data
- Useful for performing automated data exports and transferring data between REDCap projects

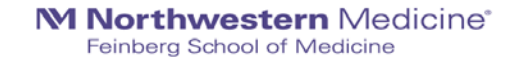

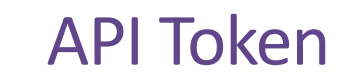

- To use the REDCap API, users must be granted 'tokens' by a REDCap administrator that is specific to each username and project
- Each user running any code using the API must request their own API token, which should be treated like a password
- Token must be included in all API requests
- <u>REDCap API Documentation</u>

# **API: An Example**

Crosstalk between two projects in OPTI-MOM Study at Northwestern University

• Complex specimen labeling

### Core Database:

How maternal plasma is labeled:

- At each visit, we have multiple specimens labeled this way
- Need to 'track' specimens somehow (external database)
  - Each individual specimen should be a new record in this database
  - LOTS of room for data entry error/failure to enter
- API functionality will allow us to pre-populate records in a new database

### Specimen

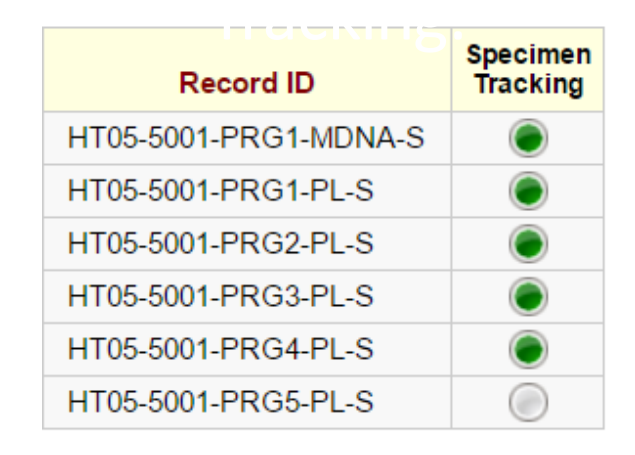
#### **API: An Example**

Crosstalk between two projects in OPTI-MOM

- Coordinator(s) now only need to update records in Specimen Tracking Database (will not need to enter manually)
- Example CRF completion in separate database

| Editing existing Record ID HT05-5001-PRG1-PL-S |                                                                                     |
|------------------------------------------------|-------------------------------------------------------------------------------------|
| Record ID                                      | HT05-5001-PRG1-PL-S<br>(To rename this record, modify the value immediately below.) |
| Record ID                                      | HT05-5001-PRG1-PL-S                                                                 |
| Date Last Updated:                             | H 12-06-2016                                                                        |
| Aliquot 1 Status:                              | Not Collected                                                                       |
|                                                | Missing                                                                             |
|                                                | CRU Core Lab                                                                        |
|                                                | NUgene                                                                              |
|                                                | 👝 🔍 Avram Lab                                                                       |
|                                                | ○ UTMB                                                                              |
|                                                | University of Pittsburgh                                                            |
|                                                | In Transit                                                                          |
|                                                | Analyzed (Sample No Longer Available)                                               |
|                                                | Other                                                                               |

#### **API: Example R Script**

#### ########################

# User needs to replace the [API token] and [Import token] with the his/her assigned OPTI-MOM and # OPTI-MOM specimen project tokens before running the program

#### #install redcapAPI package if not already installed \*\*\*\*\* if(!require(redcapAPI)){ install.packages("redcapAPI") library(redcapAPI) 7

# Set up connection to NU REDCap # The token\_ex is the token for the main OPTI-MOM project # Token is user specific # Replace [API token] below with your assigned OPTI-MOM project token which can be found # inside offi-MOM project-->API

redcap\_url <- "https://redcap.nubic.northwestern.edu/redcap/api/"</pre> 

#### # rcon is the connect for data EXPORT from OPTI-MOM rcon <- redcapConnection(url=redcap\_url, token=token\_ex)</pre>

# Export all the records' blood draw form data into bd bd <- exportRecords(rcon. forms="blood\_draw")</pre>

# Data cleaning--extract relevant sample label fields into bd1 bd1=bd[,c("mdn3lbl","pllbl","plm0lbl","plm0\_1lbl","plm0\_21bl","plm0\_5lbl", "plm0\_75lbl","plm1lbl","plm2lbl","plm2\_5lbl","plm3lbl","plplbl","plm4lbl", "pl4lbl","plm5lbl","plm6lbl","pl24lbl","pltbl","planeslbl","csflbl","pldellbl", "c∨lbl","calbl","fdnalbl","blood\_draw\_complete")]

# Data cleaning--filter out those without complete blood draw information

# Data cleaning--remove all the label fields that are NA d\_import=bd2[!is.na(bd2)]

# Create a data frame of the sample labels and name it as "record\_id" d\_import=data.frame(d\_import) names(d\_import)="record\_id"

# Replace [Import token] with your assigned OPTI-MOM Specimen Tracking token below 

# Create a connection to import our d\_import dataframe into the specimen database rconim=redcapConnection(url=redcap\_url,token=token\_im)

# The function below will upload the d\_import dataframe we created into the "record\_id" # field of the specimen database importRecords(rconim.data=d\_import.overwriteBehavior = c("normal", "overwrite"). returnContent = c("count", "ids", "nothing"), returnData = FALSE, logfile = "")

**M Northwestern** Medicine<sup>®</sup> Feinberg School of Medicine

# If import successfully you will see a message similar to this #REDCap Data Import Log: 2016-09-09 13:31:36 #The following (if any) conditions were noted about the data.

#### **M Northwestern** Medicine<sup>®</sup>

Feinberg School of Medicine

# Limitations and Resources

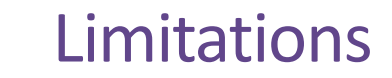

- REDCap is intuitive, but there is a learning curve
- Differing institutions may host different versions and enable/disable different features for end users
- FDA has yet to approve that REDCap as compliant with 21 CFR Part 11 → REDCap alone (as a mode of direct data entry) may not be suitable for FDA-governed clinical trials

### Caution / Pitfalls

- Less is more
  - Just because technology and features are available, does not mean you need to or should use it: *"Don't use a hammer to swat a fly"*
  - Consider how each feature and application will fit into your data management procedures
- Education, training, communication = key
- Like many things, REDCap's flexibility and ease of use may also open the door for error/disaster without proper education, due diligence, training, and communication
  - Test, test, and test again! (Checklist on DigitalHub: http://dx.doi.org/10.18131/G39311)
- It is essential that project owners take ownership and assume all responsibility for that project

#### **REDCap at Northwestern**

- redcap@northwestern.edu
- Online session for New Project Owners (email REDCap support for link)
- <a href="https://redcap.nubic.northwestern.edu/redcap/">https://redcap.nubic.northwestern.edu/redcap/</a> (must be on campus network for VPN)
- <a href="https://nucats.northwestern.edu/">https://nucats.northwestern.edu/</a> (Navigate to REDCap Intro Session & Office Hours)
- All users must complete: REDCap User Agreement (<u>https://redcap.nubic.northwestern.edu/redcap/surveys/?s=WK39RMR44F</u>)

### Create Free One-week REDCap Trial Account

- 1. Go to <a href="https://redcapdemo.vanderbilt.edu/trial/">https://redcapdemo.vanderbilt.edu/trial/</a>
- 2. Enter information where prompted
- 3. Check your e-mail for e-mail with the subject 'REDCap Trial Account'
- 4. Click the link to set your password
- 5. You will be logged in and
  - You may log into the demo site (<u>https://redcapdemo.vanderbilt.edu/</u>) for one week using your e-mail address and password

#### **Resources/References**

#### • <u>http://projectredcap.org</u>

- REDCap Shared Library a repository for REDCap data collection instruments and forms that can be downloaded and used (for free) by consortium partners
- Video Resources Webinars and tutorials
- Community Website
- Harris PA, Taylor R, Thielke R, Payne J, Gonzalez N, Conde JG. Research electronic data capture (REDCap) – A metadata-driven methodology and workflow process for providing translational research informatics support. *J Biomed Inform.* April 2009;42(2): 377-381.
- University of Iowa REDCap wiki
- Clinical Research Data Management MOOC on Coursera (6 week free course with hands-on applications in REDCap).
  - https://www.coursera.org/learn/clinical-data-management

## **BCC: Biostatistics Collaboration Center**

Contact Us

- Request an Appointment
  - http://www.feinberg.northwestern.edu/sites/bcc/contact-us/request-form.html
- General Inquiries
  - <u>bcc@northwestern.edu</u>
  - 312.503.2288
- Visit Our Website
  - http://www.feinberg.northwestern.edu/sites/bcc/index.html

Biostatistics Collaboration Center | 680 N. Lake Shore Drive, Suite 1400 | Chicago, IL 60611

### Statistically Speaking Lecture Series

- October 30:
  - David Aaby, MS
  - Using R for Statistical Graphics
- November 1:
  - Lauren Balmert, PhD
  - Time-to-Event Analysis
- http://www.feinberg.northwestern.edu/sites/bcc/education/lecture/2017.html

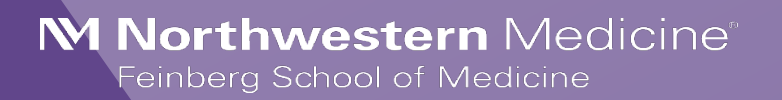

Your feedback is important to us! (And helps us plan future lectures).

Complete the evaluation survey to be entered in to a drawing to win 2 free hours of biostatistics consultation.